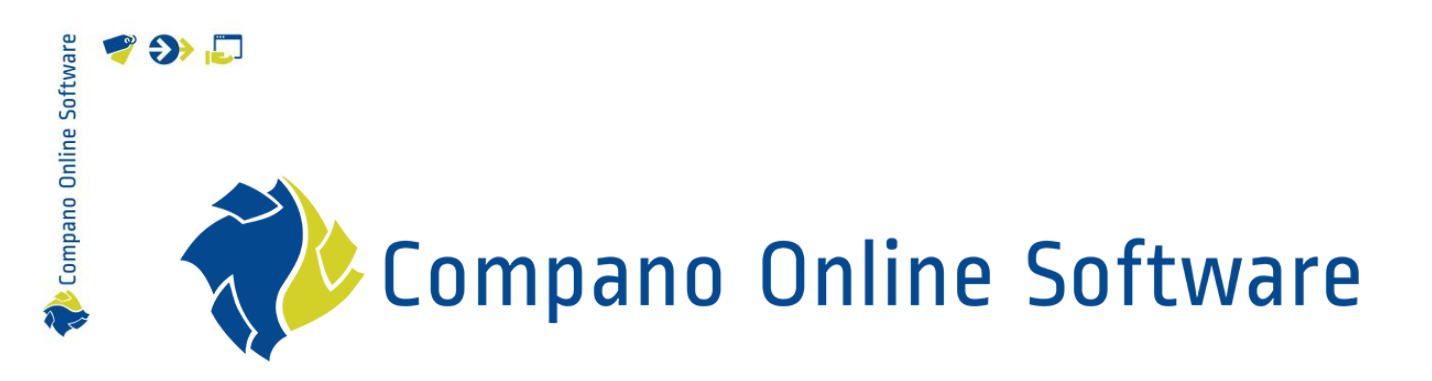

# Bijlagen en certificaten COS PIM

Versie 6.2

| Bestand | COS_Handleiding_Bijlagen_En_Certificaten.docx |
|---------|-----------------------------------------------|
| Datum   | 4/4/2025                                      |

| 🥰 🌮 |  |
|-----|--|
|-----|--|

Kompano Online Software

# Inhoud

| 1 | Inleic | Jing                                                 | 4    |
|---|--------|------------------------------------------------------|------|
|   | 1.1    | Begrippen                                            | 4    |
|   | 1.2    | Soorten bijlagen                                     | 5    |
|   | 1.2.1  | Bestandsnamen                                        | 5    |
|   | 1.2.2  | Automatisch formaat aanpassen van afbeelding         | 6    |
|   | 1.3    | Overerving van bijlagen                              | 6    |
|   | 1.4    | Bijlage overzicht met artikel of product             | 7    |
|   | 1.5    | Overzicht van alle bijlagen (systeembreed)           | 9    |
|   | 1.5.1  | Alle bijlagen filteren                               | . 10 |
|   | 1.6    | Vuistregels                                          | . 11 |
| 2 | Hanc   | Imatig bijlagen per product toevoegen                | . 11 |
|   | 2.1    | Een bijlage toevoegen                                | . 11 |
|   | 2.2    | Een bijlage wijzigen                                 | .13  |
|   | 2.3    | Een bijlage archiveren/verwijderen                   | .14  |
| 3 | Hanc   | Imatig bijlagen per productgroep toevoegen           | .16  |
| 4 | Sjabl  | onen koppelenFout! Bladwijzer niet gedefiniee        | rd.  |
|   | 4.1    | Bijlagen koppelen via importsjabloon                 | . 20 |
|   | 4.1.1  | Sjabloon voorbereiden voor het koppelen van bijlagen | . 20 |
|   | 4.1.2  | Relatieve paden invoeren (FTPS)                      | . 22 |
|   | 4.1.3  | Upload-sjabloon voor het koppelen van bijlagen       | .23  |
|   | 4.2    | Meertalige deeplink-sjablonen                        | . 25 |
| 5 | Bijlag | e toevoegen per artikelgroep                         | .27  |
| 6 | Bijlag | gen toevoegen met behulp van FTPS en importsjabloon  | . 27 |
|   | 6.1    | Bijlagen uploaden via FTPS                           | . 27 |
|   | 6.1.1  | Mappenstructuur voor bijlagen                        | .27  |
|   | 6.1.2  | Bijlagen uploaden                                    | . 28 |
| 7 | Bijlag | gen uitwisselen/delen                                | . 30 |
|   | 7.1    | Standaard bijlage typen (Ketenstandaard)             | . 30 |
|   | 7.2    | Eigen bijlagetypen                                   | . 31 |
|   | 7.3    | Original source indicator                            | . 33 |
|   | 7.3.1  | Presentatie video's                                  | . 33 |
|   | 7.4    | Afbeeldingen uitwisselen                             | .33  |
|   | 7.5    | Deeplinks uitwisselen                                | . 34 |
| 8 | Certif | ficaten                                              | . 34 |
|   | 8.1    | Een certificaat toevoegen                            | . 35 |
|   | 8.1.1  | Certificaat met bijlage                              | . 36 |
|   | 8.2    | Certificaten koppelen aan product                    | . 38 |

2

🧳 🌮 🗾

|    | 8.2.1  | Koppel het certificaat aan product(en)              | . 38 |
|----|--------|-----------------------------------------------------|------|
|    | 8.2.2  | Koppel het product aan certificaten                 | . 39 |
|    | 8.2.3  | Importeer certificaat-product links                 | . 40 |
| 8  | .3     | Soorten certificaten                                | . 42 |
|    | 8.3.1  | Een certificaat type toevoegen                      | . 44 |
| 8  | .4     | Invoer van certificaten                             | . 45 |
|    | 8.4.1  | DICO importeren                                     | . 45 |
|    | 8.4.2  | Handmatig importeren                                | . 46 |
|    | 8.4.3  | Certificaten koppelen aan producten (import)        | . 47 |
| 8  | .5     | Export van certificaten                             | . 47 |
|    | 8.5.1  | Industriestandaard export                           | . 47 |
|    | 8.5.2  | Standaard export                                    | . 48 |
| 8  | .6     | Bekijk certificaten                                 | . 49 |
|    | 8.6.1  | Tabblad Certificaat op product                      | . 49 |
|    | 8.6.2  | Overzicht van alle certificaten                     | . 50 |
| 8  | .7     | Certificaten filteren en zoeken                     | . 51 |
|    | 8.7.1  | Filter op Productoverzicht                          | . 51 |
|    | 8.7.2  | Filter op Overzicht productcertificaten             | . 52 |
| 9  | Bijlag | e A. Voorbeelden van het toevoegen van afbeeldingen | . 53 |
| 10 | Veelo  | gebruikte certificaattypen                          | . 57 |

# 1 Inleiding

💕 🌮 🛄

In deze handleiding wordt beschreven hoe je bijlagen (afbeeldingen, pdf, overige) kunt toevoegen aan artikelen, producten, artikelgroepen of productgroepen.

### 1.1 Begrippen

COS Compano Online Software.

### Product

Producten worden geleverd door fabrikanten. Een fabrikant is degene die het eigenlijke product produceert. Apple is dus de fabrikant van de iPhone. In de ideale situatie is de fabrikant verantwoordelijk voor de (digitale) technische informatie die bij een fysiek product hoort. De beschrijving van een product wordt gedefinieerd in de productinformatie.

### Item

Een product kan door meerdere leveranciers als artikel geleverd worden. Een leverancier is degene die het product als artikel levert aan de (eind)klant. Amazon is dus een leverancier van (het item) de iPhone. Een leverancier beschrijft handelsinformatie (bijvoorbeeld brutoprijs, levertijd, voorraad, kortingsgroepen) van een artikel als artikelinformatie.

### Productgroep

Producten kunnen worden onderverdeeld in groepen. Een productgroep bevat producten met bijbehorende productkenmerken. Bijvoorbeeld: LED-lampen kunnen worden onderverdeeld in de productgroepen Gloeilampen, Spots of Buizen.

### Artikelgroep

U kunt items in groepen indelen. Een artikelgroep bevat artikelen met bijbehorende artikelinformatie. Bijvoorbeeld: LED spots kunnen per stuk verpakt worden of per blister van drie stuks. Dit resulteert in de artikelgroepen 'Spots stuk' en 'Spots blister'.

### Bijlage

Een bijlage is een bestand dat kan worden toegevoegd aan een product, een artikel, een productgroep of een artikelgroep. Een bijlage kan een afbeelding, tekening, pdf-bestand of een ander computerbestand zijn.

### Type bijlage

Voor het aanleveren van bijlagen bij datapools 2BA en InstallData wordt gebruik gemaakt van het uitwisselingsformaat **Bijlage-index** [versienummer]. Volgens dit formaat worden verschillende soorten bijlagen onderscheiden. Als extra functie kunt je met de Compano-software jouw eigen soorten bijlagen definiëren.

### Certificaat

Een certificaat is een schriftelijke verklaring, bedoeld als bewijs van de kwaliteit van een dienst of product. Er zijn meestal verschillende criteria die ten grondslag liggen aan de afgifte van een certificaat, zoals normen, wettelijke vereisten of brancheregels. Aan de afgifte van een certificaat gaat meestal een controlehandeling vooraf, zoals een inspectie, audit of andere vormen van verificatie. Voorbeelden van certificaten zijn: FSC-certificaten, RoHs-certificaten, CE-markering en garantieverklaringen).

### 1.2 Soorten bijlagen

Soorten bijlagen die aan een product kunnen worden toegevoegd, zijn bijvoorbeeld:

- Afbeelding (JPG, PNG, enz.)
- Tekening (AI, EPS, SVG, enz.)
- 3D-model (CAD)
- Document (PDF, Word, Excel, enz.)
- Deeplink (URL)
- Video (MP4, MKV, enz.)

In principe kan elk type bestand als bijlage worden toegevoegd. COS bevat een aantal vooraf gedefinieerde bijlagetypen, maar je kan ook jouw eigen bijlagetype aan deze lijst toevoegen:

| Bijlagetype Menu B    | lekijken  | Bewerken | Functies Import/Export                   |                                          |
|-----------------------|-----------|----------|------------------------------------------|------------------------------------------|
| ▶.                    |           | - 🔍 [    | 1 1 2 .                                  | le le le le le le le le le le le le le l |
| Filteren              |           | Zoeken A | Iles Details Schermlay-outs beheren Help | 2                                        |
| Navigatie             | $\otimes$ | Code     | Omschrijving                             | Туре                                     |
| Configuratie          |           | CAD      | CAD                                      | CAD                                      |
|                       |           | CHR      | Link naar sheet                          | Link naar sheet                          |
| Bewerken              | $\otimes$ | EEP      | Energielabel                             | Energielabel                             |
| Automatisch wullen    |           | LDT      | Fotometrie                               | Fotometrie                               |
|                       |           | LNK      | Deeplink                                 | Deeplink                                 |
| Toevoegen             |           | LOG      | Logo                                     | Logo                                     |
| Wijzigen              |           | MAN      | Handleiding                              | Handleiding                              |
|                       |           | MTE      | Installatie- en onderhoudsdocument       | Installatie- en<br>onderhoudsdocument    |
| verwijderen record(s) |           | OTA      | Overige bijlage                          | Overige bijlage                          |
| uncties               |           | OTD      | Overig document                          | Overig document                          |
| Maninularan           |           | ΟΤΥ      | Overig visueel element                   | Overig visueel element                   |
| Manipuleren           |           | PHI      | Afbeelding voor drukwerk                 | Afbeelding voor drukwerk                 |
|                       |           | PPI      | Afbeelding voor internet                 | Afbeelding voor internet                 |
|                       |           | PRT      | Presentatie document                     | Presentatie document                     |

Het is ook mogelijk om in COS eigen bijlagetypen aan deze lijst toe te voegen. Zie paragraaf <u>7.2</u> <u>EIGEN BIJLAGE</u> voor een verdere uitleg.

> <u>Opmerking</u>: De procedure voor het toevoegen van een bijlage is voor alle typen bijlagen hetzelfde. Ook de procedure voor het toevoegen van bijlagen voor productgroepen, artikelgroepen, producten of artikelen is hetzelfde. Daarom bevat deze handleiding alleen voorbeelden van hoe je een afbeelding toevoegt aan een product of productgroep.

#### 1.2.1 Bestandsnamen

<u>Belangrijk</u>: Tekens zoals []\/:\*?'" <> & zijn niet toegestaan in bestandsnamen van bijlagen. Verwijder deze tekens voordat je ze uploadt of vervang ze door bijvoorbeeld een streepje - of onderstrepingsteken\_

Voorbeeld Product&item-image.jpg → Product-and-item-image.jpg

### 1.2.2 Automatisch formaat aanpassen van afbeelding

Het is meestal niet nodig om afbeeldingen van verschillende grootte toe te voegen. Afbeeldingen worden automatisch verkleind wanneer daarom wordt gevraagd, met behulp van de parameters  $\mathbf{W}$  en  $\mathbf{H}$  in de URL:

http://name.compano.nl/Data/Environments/00XXXX/Images/ProductGroup/D
rawings/D1112.t.jpg?W = 300 & H = 300

Het bovenstaande voorbeeld genereert een verkleinde (300x300) versie van het JPG-bestand **D1112.t.jpg** en slaat deze op in een *cachemap* van 300x300 op de Compano-server.

<u>Opmerking</u>: Cachemappen worden geleegd wanneer de originele afbeelding wordt vervangen. Het formaat van de nieuwe afbeelding wordt gewijzigd bij het volgende ophaalverzoek.

Het formaat van de volgende afbeeldingstypen kan op deze manier worden gewijzigd:

- PNG
- JPG-bestand
- JPEG
- GIF
- WMF (Vrouwen)

### 1.3 Overerving van bijlagen

Binnen COS zijn er drie manieren om afbeeldingen aan producten toe te voegen:

- 1. Toevoegen aan een product  $\rightarrow$  Handmatig bijlagen per product
- 2. Toevoegen aan een productgroep  $\rightarrow$  Handmatig bijlagen per productgroep
- 3. Toevoegen binnen een publicatiestructuur (publicatieboom) → Zie de Compano *Manual Publications*

Daarnaast is het niveau waarop bijlagen worden toegevoegd van belang, omdat COS altijd bijlagen van een hoger niveau laat zien. Dit wordt overerving van bijlagen genoemd.

Voorbeeld Welke afbeelding wordt getoond met artikelnummer 101.01?

Productgroep 100→ Geen afbeelding bij *Product*, dan wordt de afbeelding van de *Productgroep* getoond

Artikel 101.01→ Geen afbeelding op *Item* of *Artikelgroep*, dan het beeld van de *Product* wordt getoond

Artikelgroep 100 → Geen afbeelding op *Item*, dan afbeelding van de *Artikelgroep* wordt getoond

Artikel 101.01 → De afbeelding die bij het item is toegevoegd, wordt getoond

Gedetailleerde voorbeelden vind je in bijlage A.

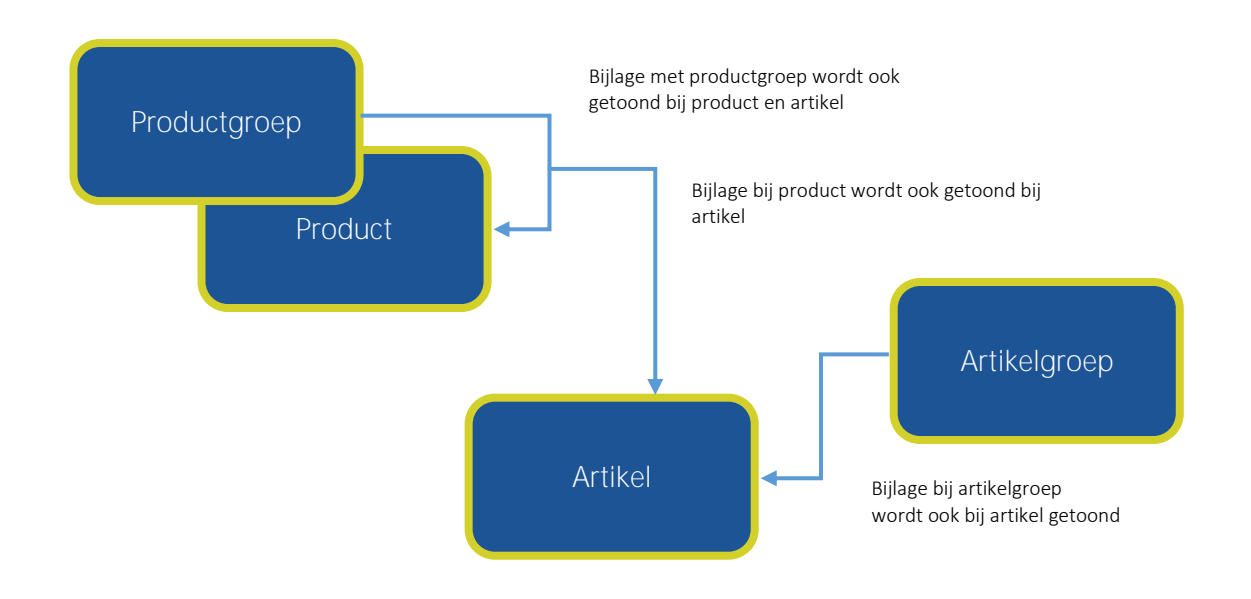

### 1.4 Bijlage overzicht met artikel of product

Bij de overerving van bijlagen is het niet altijd duidelijk met welk item een afbeelding wordt toegevoegd. In het *overzicht van bijlagen* vind je meer informatie.

### Voorbeeld

In de afbeelding hieronder heeft het geselecteerde artikel **TX6BC10H** (1) GEEN bijlagen (2) op het niveau van het artikel zelf, maar door de koppeling met bijlagen op het niveau van product en productgroep heeft het artikel *veertien* bijlagen (3).

<u>Opmerking</u>: Om te zien of een item bijlagen heeft, kan je altijd kijken naar de *Details* van het item, op het tabblad *Bijlagen*:

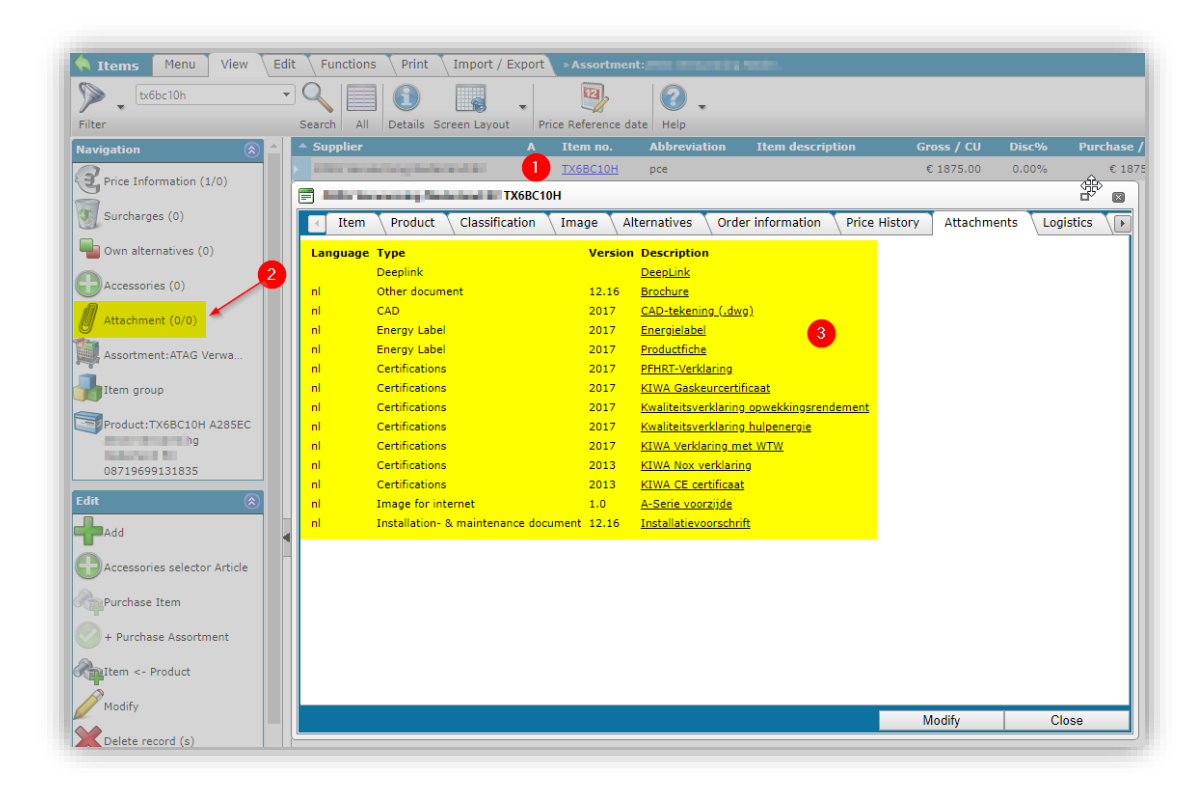

Wanneer je naar product **1241003052** gaat, behorend bij dit artikel, dan zul je zien dat er *één* bijlage aan gekoppeld is (4):

| Producten Menu Bel         | kijken Bewerken Fur | ncties Afdrukken In         | nport/Export               |
|----------------------------|---------------------|-----------------------------|----------------------------|
| 1241003052                 | • 🔍 🔲               | 1                           | . 🕜 .                      |
| Filteren                   | Zoeken Alles        | Details Vertalingen FR en D | E - kopie Help             |
| Navigatie                  |                     | X Fabrikant omschrijvi      | K<br>ng Productcode o<br>( |
| Artikelen (1)              |                     | Med Priles                  | 1241003052                 |
| Product - Product relaties | (parent) (0)        |                             |                            |
| Product - Product relaties | (child) (0)         |                             |                            |
| Product certificaten (0)   |                     |                             |                            |
| 🖉 Bijlagen (1)             |                     |                             |                            |
| Fabrikant:                 |                     |                             |                            |

Wanneer je naar de productgroep **FAB1\_2** kijkt, zie je dat er nog eens *twee* bijlages gekoppeld zijn:

| Productgroepen Menu<br>Filteren                                             | Bekijken Be<br>Zoeken | werken Functies            | Import/Export     |       |
|-----------------------------------------------------------------------------|-----------------------|----------------------------|-------------------|-------|
| Navigatie<br>Productgroepen (0)<br>Producten (1)<br>Bijlagen (2)<br>Product | Code FAB1_2           | Fabrikant<br>3330000002511 | Hoofdomschrijving | Omsch |

Maar waar zijn de overige bijlagen dan gekoppeld?

### Geneste productgroepen

Het is ook mogelijk om subgroepen aan te maken. Dit betekent dat een productgroep onderdeel kan zijn van één of meerdere hogere productgroepen.

De productgroep uit dit voorbeeld maakt deel uit van twee 'hogere' productgroepen. Dit blijkt uit het niveau van de productgroep (6):

| ^ | Code       | Fabrikant     | Hoofdomschrijving | Omschrijving (productgroep) | Hoofdgroep | A 1 | í Niveau |
|---|------------|---------------|-------------------|-----------------------------|------------|-----|----------|
|   | CNDL       | 2220000074100 | LED Lamps         | LED Candles en Lusters      | LAMPS      |     | 2        |
|   | FAB1       | 333000002511  |                   |                             |            |     | 1        |
|   | FAB1 1     | 333000002511  |                   |                             | FAB1       |     | 2        |
|   | FAB1_2     | 333000002511  |                   |                             | FAB1_1     | 4   | 6 3      |
|   | H Bouwo bl | 8712058000001 | Bouwnanelen       | Bouwnanelen blinde montage  | H Bouwpap  |     | ,        |

De overige bijlagen moeten dus gekoppeld zijn op de twee bovenliggende productgroepen *FAB1\_1* en *FAB1.* 

Als je kijkt naar *Menu > Configuratie > Productgroepen*, dan zie je dat op het niveau van productgroep *FAB1\_1*, de overige bijlagen gekoppeld is:

| Filteren           | •   | Zoeken Alles | Details Schermlay-ou | ts beheren Help   |       |
|--------------------|-----|--------------|----------------------|-------------------|-------|
| Navigatie          | (2) | Code         | Fabrikant            | Hoofdomschrijving | Oms   |
| Level above (1)    |     | CNDL         | 2220000074100        | LED Lamps         | LED C |
| Productgroepen (1) |     | FAB1         | 333000002511         |                   |       |
| Producten (0)      |     | FAB1 1       | 333000002511         |                   |       |
|                    |     | FAB1 2       | 3330000002511        |                   |       |
| O Dijidgen (1)     |     | H Bouwp bl   | 8712058000001        | Bouwpanelen       | Bouw  |

In dit voorbeeld zijn de bijlagen dus als volgt gekoppeld:

Productgroep niveau 1: FAB1 → Geen bijlagen Productgroep niveau 2: FAB1\_1. Eén → 1 bijlage Product 1241003052 → 1 bijlage

<u>Let op</u>: Subgroepen aanmaken voor product- of artikelgroepen wordt in deze handleiding niet verder in detail uitgelegd. De consultant van Compano kan je adviseren wanneer een dergelijke structuur nodig is.

### 1.5 Overzicht van alle bijlagen (systeembreed)

Het is ook mogelijk om een overzicht te krijgen van *alle* bijlagen voor *alle* producten, artikelen, productgroepen en artikelgroepen:

1. Ga via het Menu naar Dam(1) > Bijlagen(2):

🥩 🌮 💭

| Bijlagen Menu      | Bekijk   | en Bew    | verken F    | uncties | Import/Ex     | port |
|--------------------|----------|-----------|-------------|---------|---------------|------|
| 🚨 . 🏚 . (          | 3.       | æ.        |             | 1.      | ₿.            | G    |
| Relaties Inkoop Pr | roducten | Artikelen | Publicaties | DAM     | Classificatie | Sys  |
| Bewerken           |          | ^ (       | Bron over:  | В       | ijlagen       | 1    |
| Verwijder bijlage  |          |           | Artikel     |         |               | 1A0  |
| Wijzigen           |          |           | Artikel     | 20 C    | ertificaten   | 1A8  |

2. In het scherm dat opent, zie je nu een overzicht van *alle* (3) bijlagen en zie je ook wat de *bron* is voor de bijlage (4):

| Filter | en . |            | • Q            | Alles Detail  | s Standaard lav-out                                                                                                    | • 🕜 •            | 3      |
|--------|------|------------|----------------|---------------|----------------------------------------------------------------------------------------------------|------------------|--------|
| -      | x    | Volgnummer | Bron overzicht | Sleutel       | Locatie                                                                                                    | Upload tijdstip  | 301.23 |
|        |      | 1          | Artikel        | 20484         | No. of Lot of Lot of Lo | 07-02-2020 13:48 |        |
|        |      | 1          | Artikel        | Constant of a |                                                                                                    | 07-02-2020 13:48 |        |
|        |      | 1          | Artikel        | COLUMN.       | distantion of the                                                                                                    | 07-02-2020 13:48 |        |
|        |      | 1          | Artikel        | 121212        | Inter Course of the                                                                                                    | 07-02-2020 13:48 |        |

3. Door te zoeken/filteren (5) op bijvoorbeeld **productcode** kun je snel een overzicht krijgen van alle bijlagen (6), die gekoppeld zijn aan één product:

| 1003052 5 |                                                          |                                                                                                    | 0                                                                                                    |                                                                                                    |
|-----------|----------------------------------------------------------|----------------------------------------------------------------------------------------------------|----------------------------------------------------------------------------------------------------|----------------------------------------------------------------------------------------------------|
| Zoeken    | Alles Details                                            | Standaard lay-out                                                                                                    | Help                                                                                                    | 6                                                                                                    |
| 1 Product | <u>333000000251</u><br>1241003052                        | <u>cc 17 creme-</u><br>e1404140097604                                                                                                    | 31-07-2024 14:55                                                                                                    |                                                                                                    |
|           | 1003052<br>Zoeken<br>gnummer Bron overzicht<br>1 Product | 1003052     5     Q     Image: Constraint of the second second | 1003052     5     Q     Image: Constraint of the second second | 1003052     5     Q     Image: Constraint of the standard lay-out     Image: Constraint of the standard lay-out <t< td=""></t<> |

### 1.5.1 Alle bijlagen filteren

Bijlagen in het overzicht van alle bijlagen kunnen gefilterd worden. Als je bijvoorbeeld alle afbeeldingen voor internet (PPI) wilt vinden die zijn geïmporteerd uit 2BA (<u>https://att.2ba</u>), kan het filter als volgt worden ingesteld:

| Filter               |                    |       |                       |          |                     |  |
|----------------------|--------------------|-------|-----------------------|----------|---------------------|--|
| Bijlage              |                    |       |                       |          |                     |  |
| Bron overzicht       | 🗊 = waard          | le 🗸  |                       |          |                     |  |
| Sleutel omschrijving | begint n           | net 🗸 |                       |          |                     |  |
| Volgnummer           | 🗊 = waard          | le 🗸  |                       |          |                     |  |
| Omschrijving         | 🕕 begint n         | net 🗸 |                       |          |                     |  |
| Locatie              | 🕕 🕩 🕕              | net 🗸 | https://att.2ba       |          |                     |  |
| Extensie             | begint n           | net 🗸 |                       |          |                     |  |
| Upload tijdstip      | = waard            | le 🗸  |                       | • O      |                     |  |
| Speciaal             |                    |       |                       |          |                     |  |
| Titel                | begint n           | net 🗸 |                       |          |                     |  |
| Taal                 | = waard            | le 🗸  |                       |          |                     |  |
| Versie               | begint n           | net 🗸 |                       |          |                     |  |
| Bijlagetype          | = waard            | le 🗸  | PPI Afbeelding voor i | internet |                     |  |
| Bron                 | = waard            | le 🗸  |                       |          | □ www<br>□ Onbekend |  |
| Vertrouwelijk        | <li>I = waard</li> | le 🗸  | 🔾 Ja 🔾 Nee 🖲 Alle     | 15       |                     |  |
| Status               |                    |       |                       |          |                     |  |
| Aanmaaktijdstip      | = waard            | le 🗸  |                       | III O    |                     |  |
| Importtijdstip       | = waard            | le 🗸  |                       | III (C)  |                     |  |
| Wijzigingstijdstip   | = waard            | le 🗸  |                       | III O    |                     |  |
| Archiveringstijdstip | leeg               | ~     |                       |          |                     |  |
|                      |                    | _     |                       | _        |                     |  |

### 1.6 Vuistregels

Maar wat is nu precies de beste manier om bijlagen toe te voegen? Dat hangt sterk af van jouw situatie. Raadpleeg de consultant van Compano voor meer advies hierover.

Als algemene regel geldt:

- Afbeeldingen voor *artikel* en *artikelgroep* nemen gekoppelde afbeeldingen over van het *product* of *de productgroep*. Wanneer je meerdere artikelen hebt, die allemaal gebaseerd zijn op één product, dan voeg je simpelweg de afbeelding toe aan het product; alle artikelen die op dit product zijn gebaseerd, vallen terug op deze afbeeldingen.
- Wanneer producten of artikelen een sterke visuele gelijkenis vertonen, moet een afbeelding worden toegevoegd op het niveau van product- of artikelgroepen; Alle producten of artikelen in deze groep (bijvoorbeeld bouten en moeren) vallen terug op de groepsafbeelding. Het toevoegen van een afbeelding aan een productgroep heeft de voorkeur boven het toevoegen aan een artikelgroep (zie vorige vuistregel).

## 2 Handmatig bijlagen per product toevoegen

In dit hoofdstuk wordt uitgelegd hoe je *handmatig* een bijlage aan een product of artikel kunt toevoegen. De voorbeelden gaan over het toevoegen van een *afbeelding* als bijlage aan een product. De procedure is echter ook van toepassing op het toevoegen van bijlagen aan artikelen en is vergelijkbaar voor alle andere soorten bijlagen.

### 2.1 Een bijlage toevoegen

Een afbeelding toevoegen aan een product:

- 1. Ga via het menu naar *Producten > Producten* en zoek naar het product waarmee je de afbeelding wilt toevoegen.
- 2. Selecteer het product in de lijst en klik op de knop *Bijlage* in het *navigatiepaneel* :

| Producten Menu Bekijken                | Bewerken | Fu       | ncties Afdrukken Impo     | ort/Export  |                |   |
|----------------------------------------|----------|----------|---------------------------|-------------|----------------|---|
| Filteren                               | Zoeken   | Alles    | Details Standaard lav-out | 🕜 🖕         |                |   |
| Navigatie                              |          | <b>^</b> | X Fabrikant omschrijving  | Productcode | GTIN           | F |
| Artikelen (1)                          |          |          | School and Service        | LAD9C1      | 03389118377943 |   |
|                                        |          | •        | Education Restrict        |             | 03389118025417 |   |
| Product - Product relaties (parent) (0 | D)       |          | taing beneficiated        | LAD9ET1     | 03389110087246 |   |
| Product - Product relaties (child) (0) |          |          | Sales states Restrict     | LAD9ET1S    | 03606480733246 | 2 |
| Product certificaten (0)               |          |          | Schweisler Glestein       | LAD9ET2     | 03389110519341 | 2 |
| Biilagan (2)                           | 2        |          | terteralities triantela   | LAD9ET3     | 03389110171662 | 4 |
| Gijiagen (5)                           |          |          | determine the state       | LAD9ET3S    | 03606480733260 | 2 |
| Fabrikant:                             |          |          | Information Controls      | LAD9ET4     | 03389110948790 | 2 |
| Productgroep                           |          |          | Schweider Unters          | LAD9ET4S    | 03606480733277 | 2 |
| Bewerken                               |          |          | advised an and a          | LAD9P3      | 03389110392753 |   |
|                                        |          |          | Submediat Booking         | LAD9P32     | 03389119410090 | 1 |

3. Klik op het tabblad *Bewerken* en klik op *+ Toevoegen (3)*.

Let op: Gebruik *niet* de optie *+Bijlagen*.

| 🔦 Bijlage 🛛 Menu 🔷 Bekijken | Bewerken Functies    | Import/Export > Product:LAD9DL                                                                                                    |           |
|-----------------------------|----------------------|----------------------------------------------------------------------------------------------------|-----------|
| ▶.                          | - 🔍 🗐 🚺              | . 📀 .                                                                                                    |           |
| Filteren                    | Zoeken Alles Details | Compano Help                                                                                                    |           |
| Navigatie 🛞                 | Bron overzicht       | Sleutel Sleutel omschrijving                                                                                                    | Or        |
| Product:LAD9DL AFSLUI       | Product              | LAD9DL AFSLUITPLAAT DC EN LV CONT                                                                                                    | <u>De</u> |
| Bewerken 🛞                  | Broduct              | ACTIVATION AND A CONTRACTOR AND A CONTRACTOR AND A CONTRACT                                                                                                    | <u>00</u> |
| Toevoegen                   | Product              | INTERCOMPANY STREET, STREET, S | <u>2e</u> |
| Wijzigen                    |                      |                                                                                                    |           |
| Verwijderen record(s)       |                      |                                                                                                    |           |

4. Er wordt een pop-upvenster geopend waarin je de afbeelding als bijlage kunt toevoegen:

🍠 🌮 🛄

| (f) 4                            |                                                                                                    |
|----------------------------------|----------------------------------------------------------------------------------------------------|
| Sleutel tov onderhoud            |                                                                                                    |
| 3 2836-400x400.png x             |                                                                                                    |
|                                  |                                                                                                    |
| Sleutel tby onderhoud            |                                                                                                    |
| nl Nederlands 🚽 🕷                |                                                                                                    |
| 2,3                              |                                                                                                    |
| PPI Afbeelding voor internet 💦 👻 |                                                                                                    |
| Onbekend                         |                                                                                                    |
| 🚺 🔾 Ja 🖲 Nee                     |                                                                                                    |
|                                  |                                                                                                    |
|                                  | <ul> <li>Image: Second second se</li></ul> |

- a. Volgnummer: Typ hier het volgnummer. Dit volgnummer bepaalt (bijvoorbeeld op een productwebsite) in welke volgorde de bijlagen worden weergegeven. De bijlage met het laagste nummer wordt als eerste getoond.
- b. Omschrijving (verplicht): Typ hier een korte omschrijving van de bijlage.
- c. Locatie (verplicht): Voeg een bijlagebestand toe:
  - Door een afbeelding te uploaden via de knop:
  - Door een locatie (URL) naar de afbeelding (bestand) te typen in het veld Bestand. Deze URL is een verwijzing naar een externe locatie, bijvoorbeeld een (eigen) productwebsite of mediaserver: https://media.firm.com/product/series/293847.jpg.
- d. Titel: De titel die je aan een bijlage wilt geven (vaak hetzelfde als de beschrijving).
- e. Taal: Voer een taal in als dat relevant is. Laat dit veld achter als de bijlage meertalig is. Bij bijvoorbeeld een energielabel kan taal relevant zijn, omdat hetzelfde label beschikbaar is in het Engels, Duits en Portugees. Je voegt drie aparte bijlagen toe, waarbij je voor elke bijlage de taal definieert. Wanneer je later een webfeed voor een Portugese website maakt, wordt alleen het Portugese label geëxporteerd.
- f. Versie: Voer een versienummer in indien van toepassing wanneer je meerdere versies van hetzelfde bijlage gebruikt.
- g. Bijlagetype: Kies hier het juiste type bijlage door een deel van het woord te typen, bijvoorbeeld **img** geeft je twee opties: *Afbeelding voor afdrukken* (hoge resolutie) en *Afbeelding voor internet* (lage resolutie). Zoals aangegeven kan dit ook een type bijlage zijn dat je zelf hebt gedefinieerd.

<u>Opmerking</u>: Als je de volledige lijst met beschikbare bijlagetypen wil zien, moet je eerst dit veld wissen!

- h. Bron: De bron van de bijlage wordt automatisch bepaald.
- i. Vertrouwelijk: Stel de optie in op **Ja** als de bijlage alleen voor intern gebruik is. De bijlage wordt dan niet getoond in bijvoorbeeld een klantomgeving. Ook wordt de bijlage *niet* geëxporteerd in het BMECat-, INSBOU- of SALES-formaat.

### 2.2 Een bijlage wijzigen

Een afbeelding wijzigen of verwijderen:

- 1. Ga via het menu naar *Producten* > *Producten* en zoek het product waarvoor je de afbeelding wilt toevoegen.
- 2. Selecteer het product in de lijst en klik op de knop *Bijlage* in het *navigatievenster*:

| Silteren Zoeken                         | Alles De | tails Standaard lay-out | 🕜 🖌         |                |     |
|-----------------------------------------|----------|-------------------------|-------------|----------------|-----|
| lavigatie 🛞 🚔                           | ^ x      | Fabrikant omschrijving  | Productcode | GTIN           | F   |
| Artikelen (1)                           |          | Schooler Electric       | LAD9C1      | 03389118377943 |     |
|                                         |          | Retrontile: Brokes      |             | 03389118025417 |     |
| Product - Product relaties (parent) (0) |          | Minale Halls            | LAD9ET1     | 03389110087246 |     |
| Product - Product relaties (child) (0)  |          | Salvander Bestric       | LAD9ET1S    | 03606480733246 | 1   |
| Product certificaten (0)                |          | Extended Sector         | LAD9ET2     | 03389110519341 |     |
|                                         |          | Schoolder Warmin        | LAD9ET3     | 03389110171662 |     |
| bijagen (3)                             |          | downaiw illevera        | LAD9ET35    | 03606480733260 |     |
| Fabrikant:                              |          | Differentier Distance   | LAD9ET4     | 03389110948790 | 10  |
| Productgroep                            |          | Intender Dates          | LAD9ET45    | 03606480733277 |     |
| ewerken                                 |          | School Patric           | LAD9P3      | 03389110392753 |     |
|                                         |          | STREET, BURN            | 1409932     | 03389119410090 | 120 |

3. Klik op *Wijzigen* (3) in het *navigatievenster* :

| ≫ .                   |                           | <b>)</b>                  | . 🕜 .                       |                                  |                |          |
|-----------------------|---------------------------|---------------------------|-----------------------------|----------------------------------|----------------|----------|
| Navigatie             | Bron overzicht            | stails Compano<br>Sleutel | Sleutel omschrijving        | Omsc                             | hrijving       |          |
| Product:LAD9DL AFSLUI | Product<br>Wijzigen - Dee | 87124230                  | 08875 LAD9DL AFSLUITPLAAT D | C EN LV CONT<br>r Electric Deepl | ink            |          |
| 3ewerken              | Bijlage                   |                           |                             |                                  |                | -        |
| Toevoegen             | Volgnummer                |                           | 1                           |                                  |                |          |
| ABijlagen 3           | Omschrijving              |                           | DeepLink                    | - 4                              |                | 5_       |
| Wijzigen              | Locatie                   |                           | http://eait-op.id           | ductid=LAD9DL&org=24&lan         | g=1&dist=271 x | DL&org=2 |
| Verwijderen record(s) | Speciaal                  |                           |                             |                                  |                |          |
| Zet wijzigen aan      | Titel                     |                           |                             |                                  |                |          |
| Kopiëren              | Taal<br>Versie            |                           |                             |                                  |                | - *      |
| Plakken               | Bijlagetype               |                           | LNK Deeplink                |                                  | •              | - *      |
| uncties (             | Bron                      |                           | WWW                         |                                  |                |          |
| Uit archief           | <                         |                           | C 14 Chee                   |                                  | •              |          |
| 97                    |                           |                           | Varias hausdoo              | Valennia hewerken                | 6              | Appulaar |

- 4. In het pop-upvenster dat wordt geopend:
  - a. Bewerken: Klik op de knop .... (4) en selecteer een nieuwe afbeelding, of typ een nieuwe URL in het veld.
  - b. Verwijderen: Klik op de knop 💌 (5) om de afbeelding te verwijderen.
- 5. Klik op Opslaan & sluiten (6).

Let op: Afbeeldingen kunnen ook worden verwijderd door de afbeelding te selecteren in het bijlagescherm en door daarna in het tabblad *Bewerken* op *Record(s) verwijderen* te klikken.

### 2.3 Een bijlage archiveren/verwijderen

Een afbeelding kan ook worden gearchiveerd of verwijderd:

1. Ga via het menu naar *Producten > Producten* (2) en zoek het product waarvan je de afbeelding wilt archiveren of verwijderen.

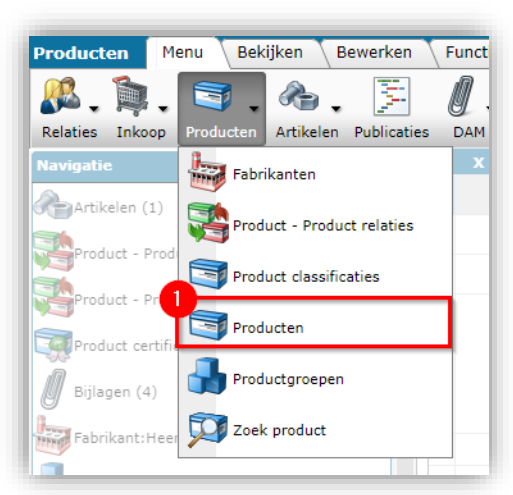

2. Selecteer het product in de lijst en klik op de *knop Bijlagen* (2) onder *Navigatie*.

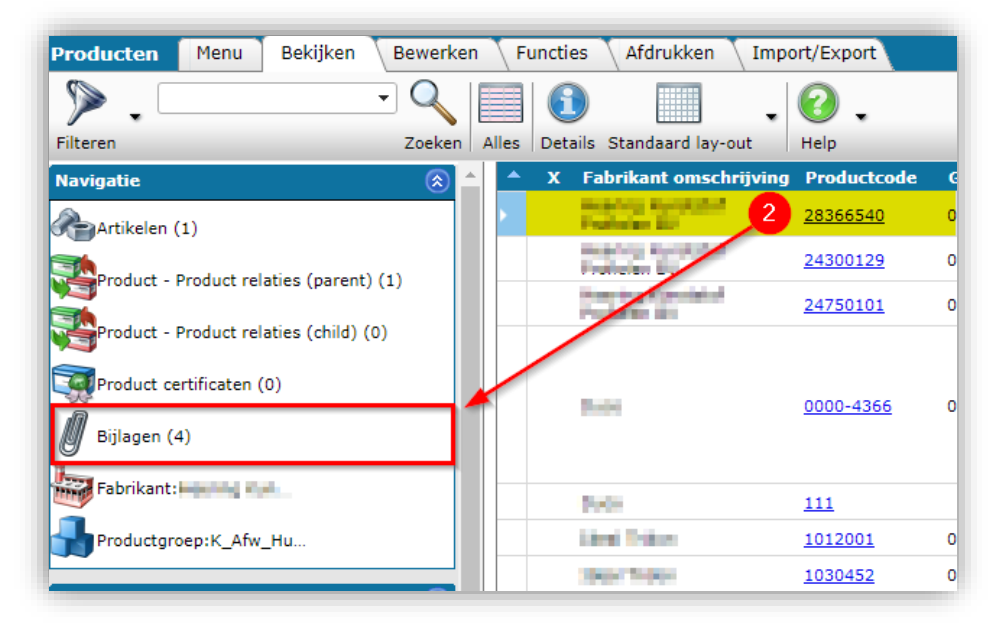

3. Klik in het volgende scherm onder *Bewerken* op *Record(s) verwijderen* (3):

| 🔦 Bijlage 🛛 Menu 🔹 Bekijken | Bewerken Functies | Import/Export > Product:28366540 Keralit da | krand                  |                 |
|-----------------------------|-------------------|---------------------------------------------|------------------------|-----------------|
|                             | - 🤍 🔲             | 🗈 🔲 . 🕜 .                                   |                        |                 |
| Inclusief archief           | Zoeken Alles      | Details Compano Help                        |                        |                 |
| Navigatie 🛞                 | Bron overzicht    | X Sleutel Sleutel omschrijving              | Omschrijving           | Locatie         |
| Product:28366540 Kera       | > Product         | 8712058000001<br>28366540                   | Productafbeelding 2836 | 2836            |
| Bewerken 🛞                  | Product           | 8712058000001<br>28366540                   | Tekening 2836          | 2836            |
| Toevoegen                   | Product           | 8712058000001<br>28366540                   | Productafbeelding 2836 | 2836-400x400    |
| Wijzigen                    | Product           | 8712058000001<br>28366540                   | Link to sheet 28366540 | <u>28366540</u> |
| Verwijderen record(s)       | +                 |                                             |                        |                 |
| Zet wijzigen aan            |                   |                                             |                        |                 |
| Kopiëren                    |                   |                                             |                        |                 |

4. <u>Let op</u>: De afbeelding verdwijnt uit het bijlageoverzicht, maar wordt wel eerst *gearchiveerd*. Door het *filter* in te stellen op *Inclusief archief* (4) kan de afbeelding weer zichtbaar worden gemaakt:

| nclusief archief          | Zoeken Alles  | Details Compano      | • 🕜 •                                                  |                                              |
|---------------------------|---------------|----------------------|--------------------------------------------------------|----------------------------------------------|
| lavigatie                 | (a) overzicht | X Sleutel            | Sleutel omschrijving                                   | Omschrijving                                 |
| Product:LAD9DL AFSLUI     | Product       | 8712423008<br>LAD9DL | 1875 LAD9DL AFSLUITPLAAT DC EN LV CONT                 | Deplink                                      |
| ewerken                   | Product       | 8712423008<br>LAD9DL | 1875 LAD9DL AFSLUITPLAAT DC EN LV CONT<br>ZONDER ONTST | ODALAD9DL.jeg                                |
| Toevoegen<br>Gly Bijlagen | Product       | 8712423008<br>LAD9DL | 1875 LAD9DL AFSLUITPLAAT DC EN LV CONT<br>ZONDER ONTST | 2edee:52-e4a7-49br-b93a-<br>268d0020d12a.jeg |

5. Als je een afbeelding volledig wil verwijderen, selecteer je de gearchiveerde afbeelding en klik je onder *Bewerken* nogmaals op *Record(s) verwijderen* (5):

| Zoeken Alle:   | s Details Compano Help                           |                                                                                                    |
|----------------|--------------------------------------------------|----------------------------------------------------------------------------------------------------|
| Bron overzicht | X Sleutel Sleutel omschrijving                   | Omschrijving                                                                                                    |
| Product        | 8712423008875<br>ZONDER ONTST<br>LAD9DL          | DeepLink                                                                                                    |
| Product        |                                                  | 8                                                                                                    |
| Product        | Weet u zeker dat u 1 bijlage wilt verwijderen?   |                                                                                                    |
|                | OK Annuleren                                     |                                                                                                    |
|                |                                                  |                                                                                                    |
|                |                                                  |                                                                                                    |
|                |                                                  |                                                                                                    |
|                |                                                  |                                                                                                    |
|                |                                                  |                                                                                                    |
|                |                                                  |                                                                                                    |
|                | Coeken Alle:     Product     Product     Product | Zoeken Ales Details Compano     Help       Bron overzicht     X       Sleutel     Sleutel omschrijving       Product     2712423008875       Product     2712432008875       Product     Company       Product     Company       Weet u zeker dat u 1 bijlage wit verwijderen?       OK     Annuleren |

6. Een afbeelding kan ook uit *het archief worden opgehaald*. Selecteer de gearchiveerde afbeelding en klik onder *Functies* op *Uit archief* (6).

<u>Opmerking</u>: De *archiefstatus* van een bijlage kan worden gebruikt in (XML/JSON) feeds of in (berekende) door de gebruiker gedefinieerde velden.

# 3 Handmatig bijlagen per productgroep toevoegen

Zoals eerder toegelicht, kan in principe een bijlage worden toegevoegd aan:

• Een productgroep  $\rightarrow$  Zie verderop in deze handleiding.

 Een publicatie node in een publicatieboom → Zie hiervoor de Manual Publication, beschikbaar op de Compano Help-website.

Welke methode je kiest, hangt af van de manier waarop de bijlagen gebruikt gaan worden. Neem contact op met je Compano-consultant voor advies.

<u>Tip</u>: Door bijlagen toe te voegen aan productgroepen, worden de bijlagen later doorgegeven aan alle publicatiestructuren die op basis van productgroepen worden gegenereerd. Dit heeft als voordeel dat je, ook al zijn er meerdere publicatiestructuren (bijvoorbeeld een webshop, catalogus, etc.), maar op één plek (de productgroep) een bijlage hoeft toe te voegen en te onderhouden. Meer informatie is te vinden in de Handleiding Publicaties.

In de rest van dit hoofdstuk gaat het over het toevoegen van bijlagen aan productgroepen. Als voorbeeld zullen wordt het toevoegen van afbeeldingen voor een LED-lampen webshop gebruikt. Voor een overzicht van de opbouw van de webshop, zie <u>BIJLAGE A</u>.

Volg onderstaande stappen om handmatig een bijlage per productgroep toe te voegen:

- Assortiment Menu Bekijken Bewerken Functies Import/Export 1 🔏 . 🗎 . 🗐 . 🙈 . -4. Z/ 2 Relaties Inkoop Producten Artikelen Publicaties DAM Classificatie Art-Select Mijn gegevens Help Achtergrondtaken Artikelen (8444) Analyses Logs (3) Artikelgroepen (0) Gebruikers Conditiegroepen (81) Gebruiker-specifieke velden (hoofd)
- 1. Ga via *menu > systeem* (1) naar *configuratie*. (2)

2. Klik in het overzicht op *Productgroepen* (3):

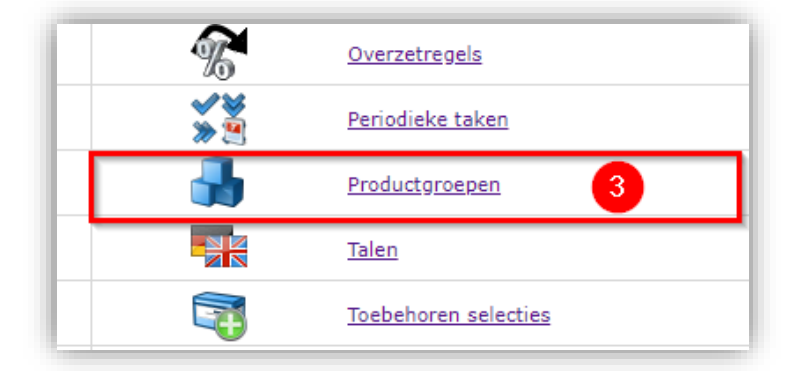

3. Selecteer een productgroep (4) en klik op *Bijlage* (5):

🥩 🌮 💭

| Filteren Zoeken Alles Details Schermlay-outs beheren Help |           |                    |                   |  |  |
|-----------------------------------------------------------|-----------|--------------------|-------------------|--|--|
| Navigatie 🛞                                               | ▲ Code    | Fabrikant          | Hoofdomschrijving |  |  |
|                                                           | CNDL      | 222000074608       | LED Lamps         |  |  |
| Productgroepen (0)                                        | FAB1      | 11100000111        |                   |  |  |
| Producten (1)                                             | FAB1 1    | 3330000002511      |                   |  |  |
| Biilagan (2)                                              | FAB1 2    | 5 000002511        |                   |  |  |
| Bijiagen (2)                                              | H Bouwp b |                    | Bouwpanelen       |  |  |
| Bewerken 🛞                                                | H Bouwp s | t million para por | Bouwpanelen       |  |  |
| _L_                                                       | H Bouwp t | b stropsmoonl      | Bouwpanelen       |  |  |

4. In het volgende scherm zie je een overzicht van alle bijlagen die aan deze productgroep zijn toegevoegd. Je kan de knop *+ Toevoegen* (6) gebruiken om een bijlage toe te voegen:

| 🔦 Bijlage Menu Bekijken | Bewerken Functies | Import/Export        | » Productgroep:FAB1_2 |              |
|-------------------------|-------------------|----------------------|-----------------------|--------------|
| Inclusief archief       | Zoeken Alles      | Details Compano      | • 🕜 •                 |              |
| Navigatie 🛞             | Bron overzicht    | X Sleutel            | Sleutel omschrijving  | Omschrijving |
| Productoroep:FAB1_2     | Productgroep      | 3330000002<br>FAB1 2 | 511<br>FAB1_2         | voorbeeld 1  |
|                         | Productgroep      | 3330000002<br>FAB1_2 | 511<br>FAB1_2         | voorbeeld 2  |
| Bewerken 🛞              |                   |                      |                       |              |
| Bijlegen 6              |                   |                      |                       |              |
| Wijzigen                |                   |                      |                       |              |
| Verwijderen record(s)   |                   |                      |                       |              |
| Zet wijzigen aan        |                   |                      |                       |              |
|                         |                   |                      |                       |              |

5. Vul in het pop-up scherm de juiste waarden (7) in voor de bijlage. Zien <u>2.1 EEN BIJLAGE</u> <u>TOEVOEGEN</u> Voor een uitleg van de verschillende velden:

| Bijlage      |                                                                 |          |
|--------------|-----------------------------------------------------------------|----------|
| Volgnummer   | 7 🚯 3                                                           | <u>^</u> |
| Omschrijving | Inbouw LED-spot                                                 |          |
| Locatie      | 2836.png x //Data/Environments/000003/Attachment/Bijlage/2836.; | ong      |
| Speciaal     |                                                                 |          |
| Titel        | Spot performer                                                  |          |
| Taal         | ni-NL Nederlands (Nederland)                                    | - 26     |
| Versie       | 3                                                               |          |
| Bijlagetype  | PPI Afbeelding voor internet                                    | - 🛪      |
| Bron         | Onbekend                                                        | -        |

6. Klik op *Opslaan & sluiten* (8) om de bijlage op te slaan.

# 4 Link templates

Als je een externe bron hebt voor afbeeldingen, tekeningen en/of deeplinks, zoals de productwebsite van je bedrijf, kun je gebruik maken van *link templates*. Linksjablonen koppelen direct een externe bijlagebron aan je product of artikel, mits de structuur van de link-URL op een logische manier kan worden opgebouwd.

#### Voorbeeld

De productpagina's op de website van de fabrikant Mercator hebben altijd de volgende structuur:

### www.mercator.eu/en/pid/[artikelcode]

Op basis van deze structuur kan een deeplink-sjabloon worden gemaakt:

1. Ga door het menu naar *Producten > fabrikanten*:

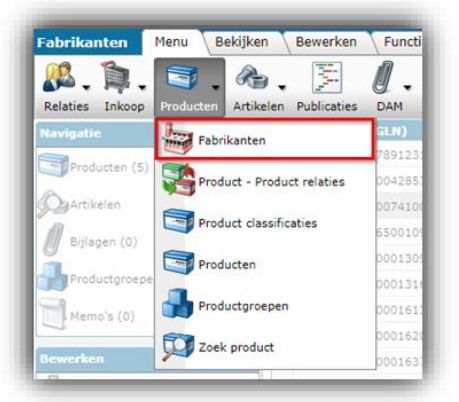

2. Selecteer in het volgende scherm de fabrikant waar je de externe bron moet definiëren en klik onder Bewerken op *Wijzigen*.

| Fabrikanten Menu                                                                                                    | Bekijken |     | Bewer  | ken Functie       | s Impor | t/Export                |                    |
|----------------------------------------------------------------------------------------------------|----------|-----|--------|-------------------|---------|-------------------------|--------------------|
| Filteren                                                                                                    |          | • ( | Coeken | Alles Details     | Compano | - 🕜 -                   |                    |
| Navigatie                                                                                                    | ۲        | •   | x      | Code (GLN)        |         | Logo                    | Code (GLN)         |
| Rowerken                                                                                                    |          |     |        | 10.00 100.000     |         |                         | A DESCRIPTION OF A |
| Bewerken                                                                                                    | ©        |     |        | 000004.887        |         |                         | 120000-007         |
| Toevoegen                                                                                                    |          | ۶.  | 2      | 220000074100      | 1       | Compano Online Software | 2220000074100      |
| Wijzigen                                                                                                    |          |     |        | NO. 8 10 10 10 10 |         |                         | 2042040000         |
|                                                                                                    |          |     |        |                   |         |                         | 1.000              |
| Verwijderen record(s)                                                                                                    |          |     |        |                   |         |                         | 100000000000       |
| Kopiëren                                                                                                    |          |     | 2      | CHECODER 22       |         |                         | 0.0000000000       |
| with the second second s |          |     |        |                   |         |                         |                    |

3. Ga in het pop-upvenster naar het tabblad Artikelbeheer en voer de relevante sjablonen / URL's in:

💕 🌮 🛄

🤗 🌮 🛄

| Fabrikant Organisatie         | Artikelbeheer Vertalingen                                          |          |
|-------------------------------|--------------------------------------------------------------------|----------|
| Centrale fabrikant            |                                                                    | þ        |
| Links                         |                                                                    |          |
| Deeplinksjabloon              | www.mercator.eu/em/pid/%code%                                      |          |
| Product afbeelding URL        | (1) https://catalogus.fabrikant.nl/f.asp?f=photo.jpg&art=%prdcode% |          |
| Product tekening URL          | ©.                                                                 |          |
| Instellingen                  |                                                                    |          |
| Dataeigenaar Artikelbeheer.nl | ۰ 🕄 🔹                                                              | <b>b</b> |
|                               |                                                                    |          |
|                               |                                                                    |          |

4. Klik vervolgens op Opslaan & sluiten.

Opmerking: Verschillende systeemvariabelen kunnen worden gebruikt in de URL-sjabloon:

- %code%: Product- of artikelcode (nummer)
- **%groupcode%**: code van de product- of artikelgroep
- %ean%: Product of artikel ean
- %gtin%: GTIN voor product of artikel
- **%username%**: gebruikersnaam om in te loggen op de TU-website (alleen voor Item)
- **%password%**: wachtwoord om in te loggen op de website van de TU (alleen voor Item)
- %klantcode%: Klantcode in COS

### 4.1 Bijlagen koppelen via importsjabloon

Zodra de bijlagebestanden zijn geüpload naar de Compano-server, kun je de bijlagen koppelen aan het juiste product, artikel, productgroep of artikelgroep.

#### 4.1.1 Sjabloon voorbereiden voor het koppelen van bijlagen

Download de Template import bijlagen (Excel) van de Compano Help website.

Koppel bijlagen door de juiste gegevens in te vullen in het Excel-sjabloon, met behulp van één Excel-rij per bijlage. <u>Opmerking</u>: Kolommen gemarkeerd in een rood lettertype zijn verplicht.

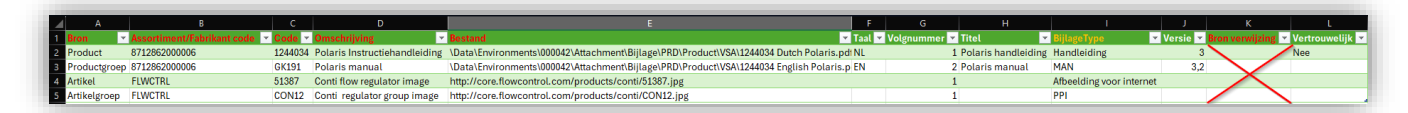

- Bron: Geef aan of de bijlage wordt toegevoegd aan een product, productgroep, artikel of artikelgroep.
- Leverancier/Fabrikantcode: Voer de juiste leverancier/fabrikantcode in; bij het koppelen aan een product/productgroep de fabrikantcode invoeren, bij het koppelen aan een artikel/artikelgroep de leverancierscode invoeren.
- Code: Vul de product-, productgroep-, artikel- of artikelgroepcode in waaraan je de bijlage wil toevoegen.
- Bestand / Pad: Voer het pad naar het bijlagebestand in:

💅 🌮 💭

- *Bijlage op Compano (FTPS) server*: Voer het relatieve pad naar het bestand in. Zie paragraaf <u>4.1.2 RELATIEVE PADEN INVOEREN (FTPS)</u>.
- *Bijlage op externe server*: Voer de URL (exact pad) van de bijlage in, bijvoorbeeld: <u>https://mycompano.com/solar/phaesun/Sun\_plus\_s\_50.jpg</u>
- Omschrijving: Typ een omschrijving voor de bijlage.
- Taal (optioneel): Bijlagen kunnen worden gekoppeld aan een specifieke taal. Zo kan een brochure in het Frans gekoppeld worden aan de Franse taalcode fr. Op deze manier worden bij het exporteren van alleen Franse gegevens alleen de Franse brochures geëxporteerd.
- Volgnummer (optioneel): Bij het toevoegen van meerdere bijlagen kan het volgnummer worden gebruikt om aan te geven in welke volgorde bijlagen worden weergegeven. Als je bijvoorbeeld meerdere afbeeldingen toevoegt, kan het volgnummer aangeven welke afbeeldingen als eerste worden weergegeven.
- Titel (optioneel): Voer een titel in voor de bijlage. Deze titel kan bijvoorbeeld worden gebruikt als de alt-tekst van een afbeelding op een website.

| • Code   | Beschrijving                       | Туре                               |
|----------|------------------------------------|------------------------------------|
| CAD      | CAD                                | CAD                                |
| CHR      | Link naar sheet                    | Link naar sheet                    |
| EEP      | Energielabel                       | Energielabel                       |
| LDT      | Fotometrische gegevens             | Fotometrische gegevens             |
| LNK      | Deep link                          | Diepe link                         |
| LOG      | Logo                               | Logo                               |
| MAN      | Handleiding                        | Handleiding                        |
| MTE      | Installatie- en onderhoudsdocument | Installatie- en onderhoudsdocument |
| ΟΤΑ      | Overige bijlagen                   | Overige bijlagen                   |
| OTD      | Overig document                    | Overig document                    |
| ΟΤV      | Overig visueel element             | Overig visueel element             |
| РНІ      | Afbeelding voor drukwerk           | Afbeelding voor drukwerk           |
| PPI      | Afbeelding voor internet           | Afbeelding voor internet           |
| PRT      | Presentatie document               | Presentatie document               |
| PVI      | Presentatie video                  | Presentatie video                  |
| SCH      | Diagram                            | Diagram                            |
| SOF      | Software                           | Software                           |
| STR      | Certificeringen                    | Certificeringen                    |
| PAR      | Onderdelenlijst                    | Onderdelenlijst/exploded view      |
| Onbekend | Onbekend                           | Onbekend                           |
| SDS      | Veiligheidsinformatieblad          | Link naar blad                     |
| REACH    | REACH-certificaat                  | Certificeringen                    |
| PDS      | Productblad                        | Link naar productblad              |

• Type bijlage (aanbevolen): Voer de juiste code van het type bijlage in. Deze code wordt gebruikt op datapools 2BA en InstallData om het type bijlage te identificeren.

De bovenstaande lijst toont de standaard bijlagetypen, maar je kan deze lijst uitbreiden door jouw eigen bijlagetypen toe te voegen, zie paragraaf: <u>7.2 EIGEN BIJLAGE TYPES</u>

• Bronverwijzing (niet gebruikt): De bronverwijzing is afgeschaft, maar de gegevenskolom *moet* wel aanwezig zijn in jouw importbestand.

Compano Online Software

 Vertrouwelijk (optioneel): Indien ingesteld op Ja, wordt de bijlage niet weergegeven in clientomgevingen en wordt deze niet geëxporteerd in BMEcat en DICO (INSBOU/SALES) standaard.

Sla de Excel op als *CSV-bestand* en importeer dit in COS, zie paragraaf: <u>4.1.3 UPLOAD-SJABLOON</u> <u>VOOR HET KOPPELEN VAN BIJLAGEN</u>.

### 4.1.2 Relatieve paden invoeren (FTPS)

Wanneer je bijlagen zijn georganiseerd in mappen, dan kan je deze mappenstructuur via FTPS uploaden naar de Compano-server, bijvoorbeeld:

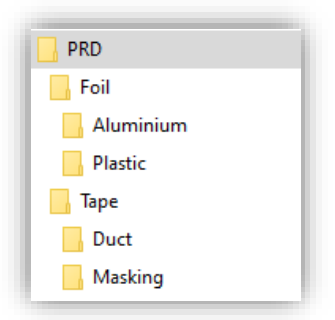

Voor het koppelen van de bijlagen aan een product, artikel, productgroep, of artikelgroep, moet je dan *relatieve paden* naar de bijlagen opgeven. Deze paden kunnen worden gegenereerd met behulp van de volgende methode (Windows):

1. Typ cmd en gebruik <ENTER> in het Windows-zoekvak:

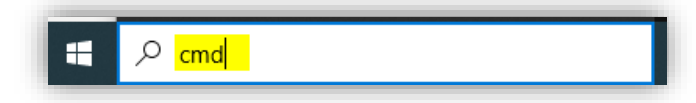

2. Navigeer in de Windows-terminal die wordt geopend, met behulp van de **cd-** en **dir-** commando's naar de bovenste map met jouw bijlagen, bijvoorbeeld:

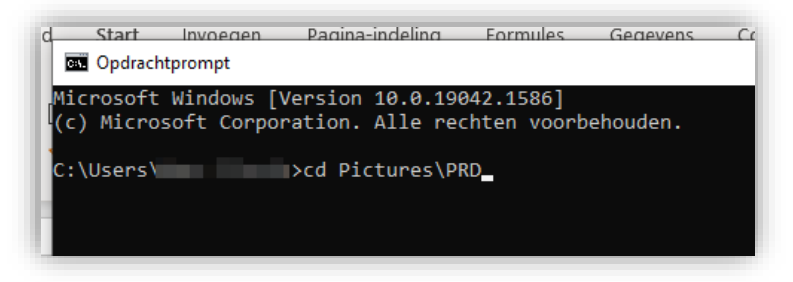

3. Typ vervolgens in het terminalvenster **dir** /**b** /**s** > **attachment-paths.csv** 

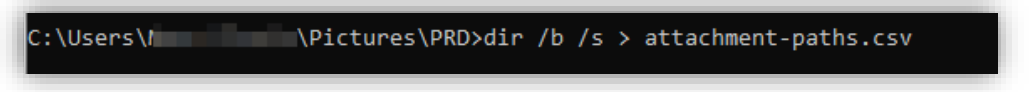

- 4. Sluit het terminalvenster en navigeer met behulp van de Windows verkenner opnieuw naar de bovenste map met jouw bijlagen.
- 5. Open het CSV-bestand dat je hebt gegenereerd:

|    | А         | В | С                         | D          | E         | F          | G           | н          | I.      | J        |  |
|----|-----------|---|---------------------------|------------|-----------|------------|-------------|------------|---------|----------|--|
| 1  | C:\Users\ |   | \Pictures                 | PRD\attach | nment-pat | hs.csv     |             |            |         |          |  |
| 2  | C:\Users\ |   | \Pictures\P               | PRD\Foil   |           |            |             |            |         |          |  |
| 3  | C:\Users\ |   | \Pictures\                | PRD\Tape   |           |            |             |            |         |          |  |
| 4  | C:\Users\ |   | \Pictures\P               | PRD\Foil\A | luminium  |            |             |            |         |          |  |
| 5  | C:\Users\ |   | \Pictures                 | PRD\Foil\P | lastic    |            |             |            |         |          |  |
| 6  | C:\Users\ |   | \Pictures\                | PRD\Tape\  | Duct      |            |             |            |         |          |  |
| 7  | C:\Users\ |   | \Pictures\P               | PRD\Tape\  | Masking   |            |             |            |         |          |  |
| 8  | C:\Users\ |   | \Pictures\P               | PRD\Tape\  | Duct\9815 | 9.jpg      |             |            |         |          |  |
| 9  | C:\Users\ |   | ;\Pictures <mark>\</mark> | PRD\Tape\  | Masking\3 | 3m_2090_s  | cotch_afpla | aktape_bla | uw-wwwb | este.png |  |
| 10 | C:\Users\ |   | \Pictures                 | PRD\Tape\  | Masking\_ | v_i_viv_81 | L50006_1.jp | g          |         |          |  |
| 11 |           |   |                           |            |           |            |             |            |         |          |  |

6. Kopieer voor elk van de bijlagen die je moet koppelen de relatieve pad(en) naar het sjabloon voor koppelingsbijlagen, zoals hierboven aangeven met een gele highlight kleur:

| 4 | A       | В                                              | С       | D                             | E                                                              |
|---|---------|------------------------------------------------|---------|-------------------------------|----------------------------------------------------------------|
| 1 | Bron    | <ul> <li>Assortiment/Fabrikant code</li> </ul> | Code 👻  | Omschrijving 🚽 👻              | Bestand 🔽 🔽                                                    |
| 2 | Product | 8712862000006                                  | 1244034 | Polaris Instructiehandleiding | \PRD\Tape\Masking\3m_2090_scotch_afplaktape_blauw-wwwbeste.png |
| 3 |         |                                                |         |                               |                                                                |
| 4 |         |                                                |         |                               |                                                                |

7. Voeg aan elk relatief pad het volgende voorvoegsel toe: \Data\Environments\000003\Attachment. Het juiste nummer voor jouw COStoepassing vind je onder Menu > Help > Info. Dit nummer moet aangevuld worden tot 6 cijfers (!):

| j into                                      |                         |            |               |
|---------------------------------------------|-------------------------|------------|---------------|
| nter se se se se se se se se se se se se se | no online               | so         | ftware        |
| Support                                     |                         | Versie     |               |
| Telefoon:                                   | 088 266 7 266           | Naam:      | Leeuw V04     |
| E-mail:                                     | support@compano.com     | Revisie:   | 24.05.23.17   |
| Website:                                    | https://www.compano.com | CodeBase   | : 23.10.08    |
| Licentie-info                               |                         | Server:    | A-H05         |
| DEMO                                        |                         | Instantie: | 2             |
| Editie:                                     | Inkooporganisatie       | Omgeving   |               |
| Productregel:                               | PIM                     | Contract:  | C03035        |
| Maximum aantal (named) gebruikers:          | 1                       | Nummer:    | 3             |
| Madulas                                     |                         | Taal:      | nl Nederlands |

8. Het uiteindelijke pad wordt in dit voorbeeld dan:

# \Data\Environments\000003\Attachment\PRD\Tape\Masking\3m\_2090\_scotch\_afpla ktape\_blauw-wwwbeste.png

| A         | В                          |         | D                             | E                                                                                                  |
|-----------|----------------------------|---------|-------------------------------|----------------------------------------------------------------------------------------------------|
| 1 Bron    | Assortiment/Fabrikant code | ✓ Code  | Omschrijving 🗸 👻              | Bestand                                                                                            |
| 2 Product | 8712862000006              | 1244034 | Polaris Instructiehandleiding | \Data\Environments\000003\Attachment\PRD\Tape\Masking\3m_2090_scotch_afplaktape_blauw-wwwbeste.png |
| 3         |                            |         |                               |                                                                                                    |
| 4         |                            |         |                               |                                                                                                    |
| 3 4       |                            |         |                               |                                                                                                    |

### 4.1.3 Upload-sjabloon voor het koppelen van bijlagen

Na deze voorbereiding kan het CSV-bestand worden geïmporteerd:

1. <u>Belangrijk</u>: Sla eerst de Excel op als *CSV-bestand*; kies **CSV-UTF-8** als je deze keuze hebt:

|                    |                                                               | Importsjabloon_Bijlagen_r                                                                    | 1-2.xlsx - Opgeslagen           |         |
|--------------------|---------------------------------------------------------------|----------------------------------------------------------------------------------------------|---------------------------------|---------|
| e                  | Opslaan als                                                   |                                                                                              |                                 |         |
| ि Start<br>□ Nieuw | L Recent                                                      | ↑ 🗁 Documenten > Downloads                                                                   |                                 |         |
| 🗁 Openen           | Compare 10                                                    | Importijabloon, Bijlagen_r1-2<br>CSV UTF-8 (door komma's gescheiden) (*.csv)<br>Mere radies. | ▼ 🕞 0                           | Opslaan |
| Info               | <ul> <li>OraDire - Company Br<br/>strationspanning</li> </ul> |                                                                                              |                                 |         |
| Opslaan            | Steel - Screppen RY                                           | Naam  <br>Maan  <br>Importsjabloon_Bijlagen_r1-2.csv                                         | Gewijzigd op<br>11-6-2020 12:45 |         |

<u>Let op</u>: Als je wijzigingen wil aanbrengen in je bestand, doe dit dan altijd in het Excelbestand en sla het opnieuw op als CSV-bestand. Dit voorkomt beschadiging van gegevens, zoals GLN-nummers.

2. Nu kan het CSV-bestand worden geïmporteerd met behulp van *elke importknop* in COS, bijvoorbeeld bij *Producten > Product*.

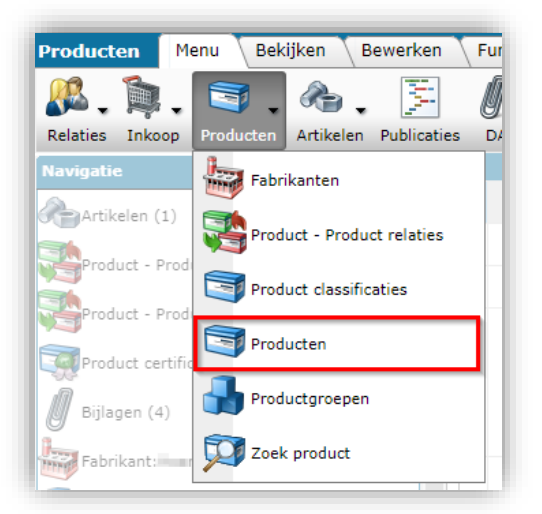

3. Ga vervolgens naar het tabblad Importeren / Exporteren en klik op Importeren.

| Producten Menu Beki          | ijken 🛛 Bewerken | F      | unctie | es Afdrukken Impo                         | rt/Export   |                      |
|------------------------------|------------------|--------|--------|-------------------------------------------|-------------|----------------------|
| ▶.                           | • 🔍              |        | ٨      | 20.                                       |             |                      |
| Filteren                     | Zoeken           | Export | t prod | ucten Import Help                         |             |                      |
| Navigatie                    | 8 🗅              | -      | х      | Fabrikant omschrijving                    | Productcode | GTIN                 |
| Artikelen (1)                |                  | •      |        | Proping Specials                          | 2034340     | INTERPORT            |
| The data bed at a latin (    |                  |        |        | nearing transferd<br>Probability (201     |             | In the second second |
| roduct - Product relaties () | parent) (1)      |        |        | Manager Republication<br>Applications (By | 1000001     | 9120500024           |
| Product - Product relaties ( | child) (0)       |        |        |                                           |             |                      |

4. Selecteer in het Import dialoogvenster het CSV-bestand dat je hebt gemaakt en klik op *Volgende*.

💅 🌮 💭

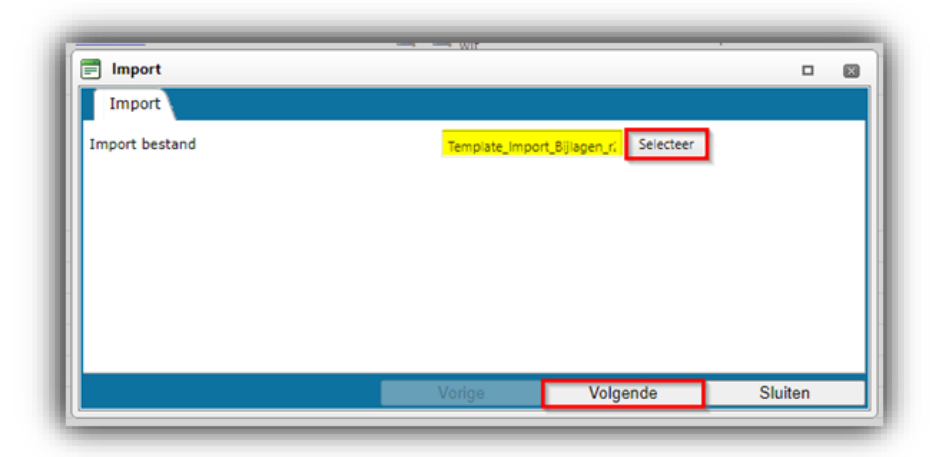

5. In het volgende venster:

| ] Import                                                        |                                                |          |         | × |
|-----------------------------------------------------------------|------------------------------------------------|----------|---------|---|
| Import                                                          |                                                |          |         |   |
| Samenvatting                                                    |                                                |          |         |   |
| Test Import met formaat Attachme<br>met impactanalyse: Volledig | nt van bestand Template_Import_Bijlagen_r2-3_l | L03.csv  |         |   |
| Delta import van bijlagen uit besta                             | nd template_import_bijlagen_r2-3_l03.csv       |          |         |   |
| Instellingen                                                    |                                                |          |         |   |
| Rapportage niveau                                               | Volledig                                       |          | ~       |   |
| Is testrun                                                      | 🖲 Ja 🔾 Nee                                     |          |         |   |
|                                                                 |                                                |          |         |   |
|                                                                 |                                                |          |         |   |
|                                                                 |                                                |          |         |   |
|                                                                 | Voriae                                         | Volgende | Sluiten |   |

- a. Rapportageniveau: Selecteer het rapportageniveau voor het importrapport:
  - i. Geen: Genereer geen importrapport. Dit resulteert in de snelste import.
  - ii. *Volledig*: Genereer een volledig importrapport, inclusief alle wijzigingen in alle velden. Dit resulteert in de langzaamste import omdat alle velden zijn aangevinkt.
  - iii. *Alleen waarschuwingen*: Genereer een importrapport met alleen waarschuwingen. Deze import is over het algemeen sneller dan bij een Volledig rapport.
- b. Is testrun: Zet op *Ja* om een import te simuleren; dit genereert alleen een importrapport met mogelijke fouten en/of waarschuwingen. Er worden geen gegevens geïmporteerd!

De afbeeldingen worden nu toegevoegd aan de artikelen / producten of artikelgroepen / productgroepen die je hebt ingevoerd. Je ontvangt een e-mail met een rapport wanneer dit proces is voltooid. Open het rapport om te zien of de import is geslaagd.

### 4.2 Meertalige deeplink-sjablonen

Dezelfde methode kan worden gebruikt om *deeplinks* naar webpagina's in verschillende talen te maken:

1. Ga via het menu naar *Producten > Fabrikanten*.

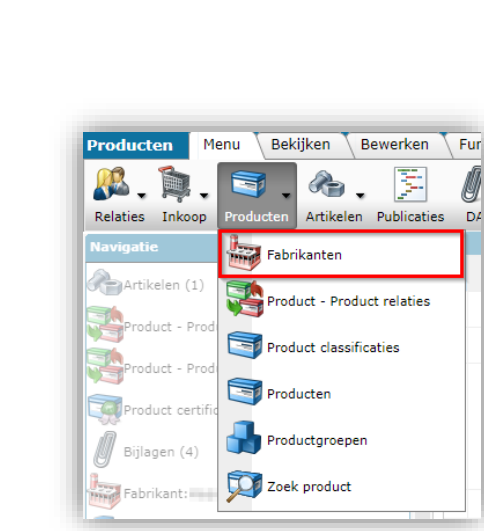

Ø

DA

2. Selecteer in het volgende scherm de fabrikant en klik onder Bewerken op Wijzigen.

| Fabrikanten Menu      | Bekijken | Bewerken Functies                        | Import/Export             |               |                                 |
|-----------------------|----------|------------------------------------------|---------------------------|---------------|---------------------------------|
| ⋟                     | •        | ۹ 🗐 🕄                                    | . 📀 .                     |               |                                 |
| Filteren              |          | Zoeken Alles Details C                   | ompano Help               |               |                                 |
| Navigatie             | ۵        | X Code (GLN)                             | Logo (                    | Code (GLN)    | Fabrikant                       |
|                       |          | 121-08789123                             | 1                         | DHR/9800      | -173                            |
| Bewerken              | ۲        | 2030000-087                              |                           |               | Text Interface: Circ            |
| Toevoegen             | •        | 2220000074100                            | 🔮 Compano Online Software | 2220000074100 | Compano                         |
| Wijzigen              |          | 2010 00 00 00 00 00 00 00 00 00 00 00 00 |                           | 40.000000.00  | 00988                           |
|                       |          | Management and                           | 1                         | 1000000000000 | State Handsheitering fundlice 1 |
| Verwijderen record(s) |          | 000000000000000000000000000000000000000  | 1                         | 10000000000   | Service providence (constraint) |

3. Ga in het pop-upvenster naar het tabblad Vertalingen en voer de relevante sjablonen / URL's voor de verschillende talen in:1

| Fabrikant Organisatie Artikelbeheer      | Vertalingen                                                                                                    |               |  |
|------------------------------------------|----------------------------------------------------------------------------------------------------|---------------|--|
| Vertalingen Nederlands (Standaard)       |                                                                                                    |               |  |
| Deeplinksjabloon                         | www.eeu/en/pid/%code%                                                                                           |               |  |
| Vertalingen Duits                        |                                                                                                    |               |  |
| Deeplinksjabloon                         | www.see.eu/de/pid/%code%                                                                                        | 🗌 Automatisch |  |
| Vertalingen Engels                       |                                                                                                    |               |  |
| Deeplinksjabloon                         | wwweu/en/pid/%code%                                                                                             | 🗹 Automatisch |  |
| Vertalingen Engels (Verenigd Koninkrijk) |                                                                                                    |               |  |
| Deeplinksjabloon                         | www.eu/en/pid/%code%                                                                                            | Automatisch   |  |
| Vortalingen Erans                        |                                                                                                    |               |  |
| Deeplinksjabloon                         | www.eu/en/pid/%code%                                                                                            | Automatisch   |  |
|                                          |                                                                                                    |               |  |
| vertaingen Nederlands (Nederland)        | and a second second and a second second second second second second second second second second second second s |               |  |
| Deepiinksjabioon                         | www.ceu/ii/pid/%code%                                                                                           |               |  |
|                                          |                                                                                                    |               |  |
|                                          |                                                                                                    |               |  |
|                                          |                                                                                                    |               |  |
|                                          |                                                                                                    |               |  |
|                                          |                                                                                                    |               |  |
|                                          |                                                                                                    |               |  |
|                                          |                                                                                                    |               |  |
|                                          |                                                                                                    |               |  |

🌱 シ 💭

<sup>&</sup>lt;sup>1</sup> Let op: Door het vakje Automatisch aan te vinken, zal de vertaling automatisch terugvallen; eerst op de 'hoofd'-talen, dan op de taal die als 'standaard' is ingesteld voor jouw toepassing.

# 5 Bijlage toevoegen per artikelgroep

Het toevoegen van een bijlage aan een artikelgroep is vergelijkbaar met het toevoegen van een bijlage aan een productgroep; Alle artikelen die deel uitmaken van de artikelgroep nemen alle bijlagen over die aan de artikelgroep zijn gekoppeld.

Belangrijk: Een artikelgroep erft nooit bijlagen van een product of productgroep.

Dit betekent dat als er geen bijlage aan het artikel is toegevoegd, de applicatie *eerst* zal controleren of er een bijlage kan worden gevonden op artikelgroep niveau. Als daar geen bijlage te vinden is, neemt het artikel de bijlage over van het product. Als er op productniveau geen bijlage is, neemt het artikel de bijlage over van de productgroep.

# 6 Bijlagen toevoegen met behulp van FTPS en importsjabloon

Het is ook mogelijk om meerdere bijlages tegelijk toe te voegen aan productgroepen. Deze procedure bestaat uit twee stappen:

- 1. Bijlagen uploaden via FTPS: Je kan jouw bijlagebestanden via het FTPS-protocol naar jouw Compano-server overbrengen. Hiervoor heb je een (gratis) FTPS-account nodig.
- Bijlagen koppelen via een importsjabloon: Met een importsjabloon (spreadsheet) kun je aangeven welke bijlage(n) aan welk product, artikel of groep gekoppeld moeten worden.

### 6.1 Bijlagen uploaden via FTPS

FTPS staat voor *File Transfer Protocol SSL*. Met dit protocol kun je bestanden uploaden van je computer naar de Compano-server. Het FTPS-protocol zorgt ervoor dat deze overdracht versleuteld (beveiligd) is. Hiervoor heb je FTPS-software en een FTPS-account van Compano nodig.

- Heb je nog geen (gratis) FTPS-account, vraag deze dan aan via <u>support@compano.com</u>
- Als je nog geen FTPS-software hebt, download dan het gratis open-source programma: <u>FileZilla Client</u>

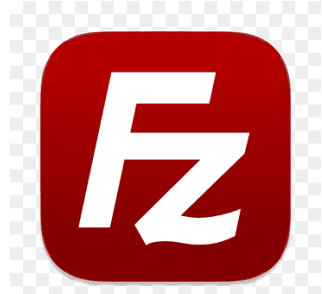

<u>Opmerking</u>: Vanaf 15 januari 2021 is het FTPS (FTP SSL/TLS) protocol actief. Oudere FTP-accounts zijn geconverteerd naar het FTPS-protocol.

### 6.1.1 Mappenstructuur voor bijlagen

Voordat je begint met het uploaden van bijlagen, is het goed om na te denken over hoe je de bijlagen in mappen gaat ordenen. Met een logische mappenstructuur wordt het veel gemakkelijker om bijlagen te onderhouden.

💕 🌮 🛄

🥩 🌮 💭

Je bent volledig vrij om je mappenstructuur in te richten. Compano geeft de volgende tips ter overweging:

- Maak hoofdmappen aan voor product- en/of artikelbijlagen, bijvoorbeeld *PRD* en *ITM.*
- Maak submappen voor product- en productgroep bijlagen, bijvoorbeeld
   ProductImage en ProductGroupImage; de eerste map is voor unieke productafbeeldingen, de tweede voor afbeeldingen op productgroep niveau.
- Of maak submappen aan voor de verschillende soorten bijlagen, zoals: *PPI, PHI, SCH, CAD* of een van de andere typen van de Chain Standard.

### 6.1.2 Bijlagen uploaden

Bijlagen uploaden met FTPS:

- 1. Start de FileZilla-client en maak verbinding met de Compano FTPS-server van Compano. Vul de juiste inloggegevens in bij *Host, User, Password* en *Port* en klik op de knop *Quickconnect*:
  - Hostadres FTPS: ftps.compano.com → Gebruik: Expliciete FTP via TLS

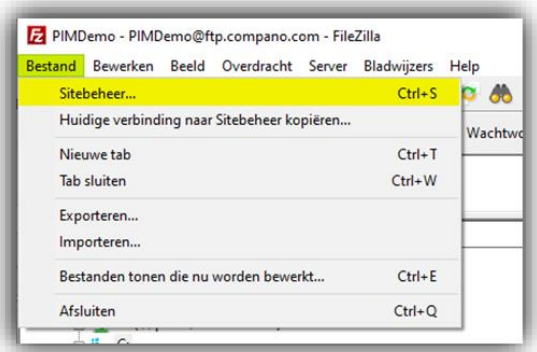

a. Ga in FileZilla, via het hoofdmenu, naar *Bestand> Sitebeheer*.

b. Klik in het pop-upvenster op *Nieuwe site* en voer de volgende gegevens in op het tabblad *Algemeen*.

| Sitebeheer                  | :                                                                                                    |
|-----------------------------|----------------------------------------------------------------------------------------------------|
| nvoer selecteren:           | Algemeen Geavanceerd Overdrachtinstellingen Tekenset                                                                                                    |
| Mijn sites     Compano ftps | Protocol:       FTP - File Transfer Protocol       V         Host:       ftps.compano.com       Poort:         Versleuteling:       Vereist explicite FTP over TLS       V         Inlogtype:       Normaal       V         Gebruiker:       cgebruikernaam>       V         Achtergrondkleur:       Geen       V |
| Nieuwe site Nieuwe map      |                                                                                                    |
| Nieuwe bladwijzer Hernoemen |                                                                                                    |
| Verwijderen Kopiëren        | ×                                                                                                    |
|                             | Verhinden OK Annuleren                                                                                                    |

- i. Protocol: Selecteer het reguliere **protocol voor bestandsoverdracht**
- ii. Gastheer: ftps.compano.com
- iii. Versleuteling: Selecteer Expliciete FTP via TLS vereisen
- iv. Aanmeldingstype: Selecteer Normaal
- v. Gebruiker: Typ jouw Compano FTPS-gebruikersnaam
- vi. Wachtwoord: Typ jouw Compano FTPS-wachtwoord
- c. Klik vervolgens op Verbinden.
- 2. <u>Opmerking</u>: Wanneer je *voor het eerst* verbinding maakt met een nieuwe, beveiligde FTPSsite, moet je het *beveiligingscertificaat* vertrouwen. Zorg ervoor dat je de juiste vinkjes zet en klik dan op *OK*:

| The server's certificate<br>the server can be trus | e is unknown. Please carefully examine the certificate to make sure ted.                                   |   |
|----------------------------------------------------|----------------------------------------------------------------------------------------------------|---|
| Compare the displaye<br>your server administra     | ed fingerprint with the certificate fingerprint you have received fro<br>ator or server hosting provider.  | m |
| Certificate in chain:                              | ) (Server certificate) $\sim$                                                                              |   |
| Certificate                                        |                                                                                                    |   |
| Overview                                           |                                                                                                    | ^ |
| Fingerprint (SHA                                   | -256): 8c:4d:3c:d6iad:73:df:de:db:cf:92:b4:e3:3a:11:39:<br>a7:9d:2a:77:74:e0:f8:77:5e:24:68:0b:5e:12:9b:54 |   |
| Fingerprint (SHA                                   | -1): 3c:0a:df:4d:4d:12:dd:8e:9c:47:16:b0:5d:d2:07:57:8b:42:7c:b5                                           |   |
| Validity period:                                   | From 7/8/2022 2:00:00 AM to 8/9/2023 1:59:59 AM                                                            |   |
| Subject                                            |                                                                                                    |   |
| Common name:                                       | *.compano.com                                                                                              |   |
| Alternative nam                                    | es: *.compano.com<br>compano.com                                                                           |   |
| Issuer                                             |                                                                                                    |   |
| Common name:                                       | Sectigo RSA Domain Validation Secure Server CA                                                             |   |
| Organization:                                      | Sectigo Limited                                                                                            |   |
| Country:                                           | GB                                                                                                    |   |
| State or provinc                                   | e: Greater Manchester                                                                                      |   |
| Locality.                                          | Saliolo                                                                                                    |   |
| Details                                            | 6                                                                                                    |   |
| Senal:                                             | occolo navnavni rolecevisc(44,49,39,40,0e;00                                                               |   |
| Public key algor                                   | thm: KSA With 2048 bits                                                                                    |   |
| Signature algori                                   | thm: KSA-SHA256                                                                                            | - |
| Session details                                    |                                                                                                    |   |
| Host: Ftps                                         | PreRelease.compano.com:21                                                                                  |   |
| Protocol: TLS1                                     | .2 Cipher: AES-256-GCM                                                                                     |   |
| Key exchange: ECD                                  | HE-SELPZOOKI-KSA-SHA384 Mac: AEAU                                                                          |   |
| Trust the server certifi                           | cate and carry on connecting?                                                                              |   |
| Always trust this co                               | rtificate in future sessions.                                                                              |   |
| Trust this certificat                              | e on the listed alternative hostnames.                                                                     |   |
|                                                    |                                                                                                    |   |

3. Zodra de verbinding tot stand is gebracht, zie je de mappenstructuur op de Companoserver. Sleep de *PRD-map* die je hebt aangemaakt naar de map *Bijlagen* op de server (van de linkerkolom naar de rechterkolom):

| tatus: Map '/Attachments/PRD' aanmaken<br>tatus: Verbinding met server verbroken |                                                     |
|----------------------------------------------------------------------------------|-----------------------------------------------------|
| okale site: Pictures\PRD\ Pictures Pictures Camera Roll ControlCenter4           | Externe site: /     Externe site: /     Attachments |
| PrintHood<br>PrintHood<br>Pays Saved Games                                       | Bestandsnaam                                        |

4. De mappen en afbeeldingen worden nu overgezet. Je kunt controleren of de verhuizing gelukt is door de (nieuwe) mappen in de rechterkolom te openen.

# 7 Bijlagen uitwisselen/delen

Bijlagen van alle soorten kunnen worden uitgewisseld met een datapool zoals *2BA* of *InstallData* of kunnen worden gedeeld via een van de standaard uitwisselingsformaten zoals DICO-SALES005, INSBOU, BMEcat, FAB-DIS, enz.

Datapools en uitwisselingsstandaarden definiëren meestal verschillende typen bijlagen en passen regels toe bij het uitwisselen/delen van deze informatie.

### 7.1 Standaard bijlage typen (Ketenstandaard)

De onderstaande lijst toont de standaard BijlageTypen, zoals gedefinieerd door Ketenstandaard:

🥩 🌮 💭

| -              |                                    |
|----------------|------------------------------------|
| CAD            | CAD                                |
| CHR            | Link naar sheet                    |
| EEP            | Energielabel                       |
| LDT            | Fotometrie                         |
| LNK            | Deeplink                           |
| LOG            | Logo                               |
| MAN            | Handleiding                        |
| MTE            | Installatie- en onderhoudsdocument |
| <u>OTA</u>     | Overige bijlage                    |
| <u>OTD</u>     | Overig document                    |
| <u>otv</u>     | Overig visueel element             |
| PHI            | Afbeelding voor drukwerk           |
| PPI            | Afbeelding voor internet           |
| PRT            | Presentatie document               |
| <u>PVI</u>     | Presentatie video                  |
| <u>SCH</u>     | Schema                             |
| SOF            | Software                           |
| <u>STR</u>     | Certificaten                       |
| PAR            | Onderdelenlijst / explosietekening |
| <u>Unknown</u> | Onbekend                           |
| <u>SSC</u>     | Schakelschema                      |
| AFB            | Afbeelding                         |

### 7.2 Eigen bijlagetypen

Naast de standaard bijlagetypen kunt je ook jouw eigen bijlagetypen definiëren.

<u>Belangrijk</u>: Eigen bijlagetypen worden niet vastgelegd door datapool 2BA, tenzij ze zijn gebaseerd op een bestaand, standaard bijlagetype.

Om een eigen bijlagetype in COS te definiëren:

1. Ga naar *Configuratie > Bijlagetype:* 

| Configuratie Menu | Bekijken                                         |
|-------------------|--------------------------------------------------|
| ▶ .               |                                                  |
| Filteren          | Zoeken Alles Details Schermlay-outs beheren Help |
|                   | Afbeelding overzicht Omschrijving                |
|                   | Artikelgroepen                                   |
|                   | Bijlagetype                                      |
|                   | Certificaat types                                |

2. Gebruik de *knop + Toevoegen* om je eigen type bijlage toe te voegen:

| Bijlagetype Menu Bekij | Bewerken Functies Import/Export                  |   |
|------------------------|--------------------------------------------------|---|
| ▶.                     |                                                  | • |
| Filteren               | Zoeken Alles Details Schermlay-outs beheren Help |   |
| Navigatie (            | Code Omschrijving                                |   |
| Carlinumtia            | PPI Afbeelding voor internet                     |   |
| Configuratie           | PHI Afbeelding voor drukwerk                     |   |
| Bewerken               | PVI Presentatie video                            |   |
| Automatisch wullen     | PRT Presentatie document                         |   |
|                        | MAN Handleiding                                  |   |
| Toevoegen              | MTE Installatie- en onderhoudsdocument           |   |
| Wijzigen               | CHR Link naar sheet                              |   |

3. Vul in het pop-up scherm de juiste waarden in:

| Toevoegen - Nieuw(e) bijlagetype |                                         |     |
|----------------------------------|-----------------------------------------|-----|
| Bijlagetype Vertalingen          |                                         |     |
| Code                             | INS                                     |     |
| Omschrijving                     | Installatiedocument                     |     |
| Туре                             | Installatie- en onderhoudsdocument      | ~   |
| Bijlage type ETIM xChange        | ATX016 -Handleiding                     | ~   |
|                                  |                                         |     |
|                                  | Onslaan & nieuw Onslaan & sluiten Annul | oor |

- c. Code: Vul hier je eigen code in, bijvoorbeeld **INS**. <u>Let op</u>: Deze code wordt verstuurd in data feeds (JSON, XML) en kan dus gebruikt worden op bijvoorbeeld je productwebsite.
- d. Omschrijving: Typ hier een duidelijke, korte omschrijving van het type bijlage, bijvoorbeeld Installatiedocument.
- e. Type: Selecteer hier het type dat het beste bij de bijlage past. <u>Opmerking</u>: Het type dat je kiest, wordt doorgegeven aan datapools. Datapools herkennen echter alleen de standaardtypen; Vandaar dat dit veld een keuzelijst is.
- f. Bijlage type ETIM xChange (optioneel): Selecteer hier eventueel het type voor de ETIM xChange standaard.
- 4. Klik vervolgens op Opslaan & sluiten.

Als je nu nieuwe bijlagen gaat koppelen, kun je kiezen uit alle standaard bijlagetypes plus de types die je zelf hebt gedefinieerd:

| Ę          |
|------------|
| So         |
| B          |
| - <u>-</u> |
| ou         |
| 0          |
| u          |
| d          |
| E          |
| 2          |
| -          |
| 0 2        |
|            |
|            |

🌮 Ð

| Bijlage       |     |         |                                    |          |
|---------------|-----|---------|------------------------------------|----------|
| Volgnummer    |     |         |                                    |          |
| Omschrijving  |     |         |                                    |          |
| Locatie       |     | X       |                                    |          |
| Speciaal      |     |         |                                    |          |
| Titel         |     |         |                                    |          |
| Taal          | [   |         |                                    | - 💥      |
| Versie        |     |         |                                    |          |
| Bijlagetype   | [   |         |                                    | - *      |
| Bron          |     | PVI     | Presentatie video                  | <b>^</b> |
| Vertrouwelijk | (1) | SCH     | Schema                             |          |
|               |     | SOF     | Software                           |          |
|               |     | STR     | Certificaten                       |          |
|               |     | PAR     | Onderdelenlijst / explosietekening |          |
|               |     | Unknown | Onbekend                           |          |
|               |     | SDS     | Veiligheidsinformatieblad          |          |
|               |     | REACH   | REACH certificaat                  |          |
|               |     | PDS     | Product datasheet                  |          |
|               |     | INS     | Installatiedocument                | ~        |

### 7.3 Original source indicator

Gegevenspools 2BA en InstallData gebruiken een tag met de naam **Original source indicator** om te bepalen of ze een bijlage naar de datapoolserver downloaden of dat alleen de verwijzings-URL moet worden vastgelegd.

De tag originele bronindicator wordt door Compano ingesteld volgens de volgende regels:

| Bijlage op de Compano-server? | Originele bronindicator | Bijlage gedownload door<br>datapool? |
|-------------------------------|-------------------------|--------------------------------------|
| Ja                            | Vals                    | Ja                                   |
| Nee (externe bron)            | Waar                    | Nee                                  |
| Deeplink                      | Waar                    | Nee                                  |

<u>Opmerking</u>: De **original source indicator** wordt automatisch ingesteld door Compano en *kan niet* worden gewijzigd door gebruikers van de applicatie.

### 7.3.1 Presentatie video's

Een uitzondering wordt gemaakt voor bijlagen van het type *PVI* (presentatievideo); de *originele bronindicator* staat voor dit type op True, zodat deze video's niet onnodig door 2BA worden gedownload.

### 7.4 Afbeeldingen uitwisselen

Datapool 2BA zal *altijd* afbeeldingen downloaden van het type PPI, onafhankelijk van de instelling van de oorspronkelijke bronindicator. Wanneer er geen PPI afbeelding beschikbaar is, maar er wel een hoge resolutie afbeelding (PHI) te vinden is op de Compano server, zal 2BA deze afbeelding downloaden en verkleinen.

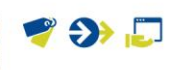

### 7.5 Deeplinks uitwisselen

Binnen de DICO-norm moet een deeplink worden gespecificeerd als bijlage LPP. Alleen de *eerste* opgegeven deeplink wordt door 2BA geïmporteerd als een product of item deeplink. Als je meerdere deeplinks opgeeft, worden deze geïmporteerd als bijlagetype **OTA** *(overig).* 

Deeplinks in COS kunnen zowel individuele bijlagen per product of artikel zijn, als er een algemene deeplink URL-sjabloon wordt ingesteld voor alle producten van een fabrikant of artikelen van een leverancier, zie ook hoofdstuk <u>FOUT! VERWIJZINGSBRON NIET GEVONDEN.</u>. FOUT! VERWIJZINGSBRON NIET <u>GEVONDEN.</u>

<u>Belangrijk</u>: Met betrekking tot het uitwisselen van deeplinks zal de COS-applicatie eerst zoeken naar eventuele LNK-bijlagen bij het product of item. Het eerste aanbouwdeel van het type LNK wordt dan geëxporteerd als een bijlage van het type LPP. Als er geen LNK-bijlage beschikbaar is, controleert de applicatie of er een deeplink-sjabloon is ingevuld voor de fabrikant of leverancier en zo ja, dan wordt de resulterende URL geëxporteerd als een LPP-bijlage.

# 8 Certificaten

Een certificaat is een document dat een gewaarmerkte verklaring van een geaccrediteerde organisatie bevat waarin staat dat een product aan bepaalde eisen heeft voldaan. Certificaten kunnen de vorm aannemen van keurmerken, (veiligheids)verklaringen, geverifieerde labels, etc.

Enkele voorbeelden zijn:

- Conformiteitscertificaat
- BREEAM-verklaring (Building Research Establishment Environmental Assessment Method)
- DOCCE Conformiteitsverklaring (Conformité Européenne)
- RoHS (beperking van gevaarlijke stoffen)
- Veiligheidsinformatieblad

Vergeleken met de afzonderlijke certificaatoptie onder *Bijlagen toevoegen*, maakt deze certificaatoptie het nu mogelijk om meer gedetailleerde informatie over het certificaat in te voeren en te exporteren, zoals:

- Type certificaat
- Uitgever van certificaten
- Aantal
- Sub nummer
- Claimtype
- Claimbeschrijving
- Begindatum
- Datum van herziening
- Vervaldatum

### 8.1 Een certificaat toevoegen

Let op: Certificaten moeten eerst worden toegevoegd aan de applicatie en kunnen dan pas worden gekoppeld aan producten.

Een certificaat toevoegen:

1. Ga via het Menu naar *DAM > Certificaten*:

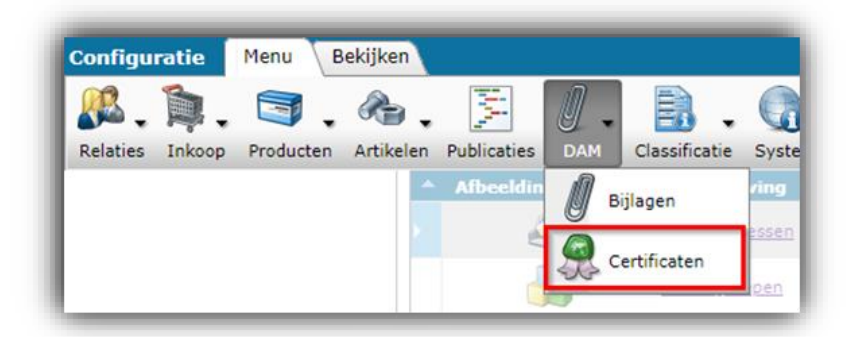

2. Klik onder Bewerken op + Toevoegen:

| Certificaten Menu Bekijken | Bewerken Functie     | s Import/Export                |                          |             |                                |
|----------------------------|----------------------|--------------------------------|--------------------------|-------------|--------------------------------|
| ⋟                          | • 🔍 📃 🚯              | 🤰 🔞 .                          |                          |             |                                |
| Filteren                   | Zoeken Alles Details | Schermlay-outs beheren Help    |                          |             |                                |
| Navigatie 🛞                | X CertificateType    | Naam                           | Startdatum Revisie datum | Vervaldatum | Omschrijving                   |
| Product cartificates (24)  | REACH                | Reach certificate              | 02-05-2022               | 24-09-2022  | Reach certificate              |
| Product certificateri (24) |                      | CMR of CRM                     |                          |             |                                |
| Bijlagen (0)               | DOCCE                | DOCCE serie 77                 | 01-03-2024               | 01-03-2025  | Docce verklaring buizen        |
| Rewerken                   | KIWA                 | Kiwa certificaat kraan serie X | 29-03-2024               | 29-03-2025  | Kiwa certificaat kraan serie X |
| Toevoegen                  |                      |                                |                          |             |                                |
| Wijzigen                   |                      |                                |                          |             |                                |
| Verwijderen record(s)      |                      |                                |                          |             |                                |
| Zet wijzigen aan           |                      |                                |                          |             |                                |

3. In het pop-upscherm:

🍠 🌮 🗁

### Tabblad Certificaat

| j ioevoegen - Nieuw(e) certificaat |                                |     |
|------------------------------------|--------------------------------|-----|
| Certificaat Algemeen               |                                |     |
| Algemeen                           |                                |     |
| Certificaat type                   | FSC Forest Stewardship Council | - 🗶 |
| Naam                               | Redwood                        |     |
| Omschrijving                       | Redwood certificaat Californië |     |
| Uitgegeven door                    | Houtmij                        |     |
| Nummer                             | 0123404                        |     |
| Subnummer                          | 4234W                          |     |
| Extra                              |                                |     |
| Claim type                         | FSC Controlled wood            |     |
| Claim omschrijving                 | Controlled Redwood             |     |
|                                    |                                |     |
| Data<br>Startdatum                 | 1,11,2023                      |     |
| Pevicie datum                      |                                |     |
|                                    |                                |     |
| vervaldatum                        | 31-8-2024                      |     |
|                                    |                                |     |
|                                    |                                |     |
|                                    |                                |     |
|                                    |                                |     |
|                                    |                                |     |

- a. Type<sup>2</sup>: Kies het type certificaat, bijvoorbeeld FSC. Er zijn verschillende vooraf gedefinieerde typen beschikbaar.
- b. Naam: Typ een naam voor het certificaat. <u>Opmerking</u>: De naam van een certificaat is verplicht en, indien uniek, kan worden gebruikt om onderscheid te maken tussen meerdere certificaten met hetzelfde (of geen) certificaatnummer. Max. lengte is 35 karakters.
- c. Omschrijving: Typ een (uitgebreide) omschrijving voor het certificaat.
- d. Uitgegeven door: Typ de naam van de organisatie die het certificaat heeft uitgegeven.
- e. Nummer: Typ het nummer van het certificaat.
- f. Subnummer: Voer het subnummer van het certificaat in.
- g. Claimtype: Kies het claimtype, bijvoorbeeld FSC 70%, FSC 100%, etc.
- h. Beschrijving van claim: Typ een beschrijving voor het claimtype.
- i. Startdatum: Kies de datum waarop het certificaat in werking treedt.
- j. Revisiedatum: Kies de datum waarop het certificaat is herzien.
- k. Vervaldatum: Kies de datum waarop het certificaat verloopt.
- 4. Klik op de knop *Opslaan & sluiten* om het certificaat op te slaan.

#### 8.1.1 Certificaat met bijlage

Een certificaat kan ook bijlagen bevatten, bijvoorbeeld een scan van het certificaatdocument.

Een bijlage toevoegen aan een certificaat:

- 1. Ga via het Menu naar DAM > Certificaten.
- 2. Selecteer het certificaat waaraan je een bijlage wilt toevoegen en klik onder Navigatie op *Bijlagen:*

<sup>&</sup>lt;sup>2</sup> Verplichte velden zijn gemarkeerd in een rood lettertype.

| Certificaten Menu Bekijk  | en Be | werken Funct    | ies Import/Export                     |
|---------------------------|-------|-----------------|---------------------------------------|
| ▶.                        | - (   | 🔪   📲           | 🧪 🗙                                   |
| Filteren                  | Zoe   | ken Toevoegen   | Wijzigen Verwijderen record(s) Zet    |
| Navigatie 🛞               |       | X CertificateTy | pe Naam                               |
| Product cortification (0) |       | REACH           | Reach certificate                     |
|                           |       |                 | CMR of CRM                            |
| Bijlagen (0)              |       | DOCCE           | DOCCE serie 77                        |
|                           |       | KIWA            | <u>Kiwa certificaat kraan serie X</u> |
| Bewerken                  |       | FSC             | Redwood                               |
| Toevoegen                 |       |                 |                                       |
| Wijzigen                  |       |                 |                                       |

3. Klik in het volgende scherm op + Toevoegen:

| Bijlage           | Menu Bel  | kijken Ber | werken Fu    | ncties 🔪 I | mport/E> | port     | • Certificaat:FSC Forest | Stewardsh    |
|-------------------|-----------|------------|--------------|------------|----------|----------|--------------------------|--------------|
|                   |           |            | - Q          | -          | 4        | P        | ×                        |              |
| Inclusief archief |           |            | Zoeken       | Toevoegen  | Bijlagen | Wijziger | n Verwijderen record(s)  | Zet wijzigen |
| Navigatie         |           | 🛞 🔺 B      | ron overzich | t X        | Sleute   | el 👘     | Sleutel omschrijving     |              |
| Rertificaat:      | FSC Fores |            |              |            |          |          | Re                       | chts kunn    |
| Bewerken          |           | $\otimes$  |              |            |          |          |                          |              |
| Toevoegen         |           |            |              |            |          |          |                          |              |
| M pillana         |           |            |              |            |          |          |                          |              |

4. In het pop-up scherm:

| Bijlage       |                                                                                           |     |
|---------------|-------------------------------------------------------------------------------------------|-----|
| Volgnummer    | 1                                                                                         |     |
| Omschrijving  | Certificaat FSC voorblad                                                                  |     |
| Locatie       | D130001001127847.edf x //Data/Environments/000003/Attachment/Bijlage/D130001001127847.pdf |     |
| Speciaal      |                                                                                           |     |
| Titel         |                                                                                           |     |
| Taal          |                                                                                           | - 💥 |
| Versie        |                                                                                           |     |
| Bijlagetype   | STR Certificaten                                                                          | - * |
| Vertrouwelijk | I O Ja O Nee                                                                              |     |
|               |                                                                                           |     |

- a. Beschrijving: Typ een beschrijving voor de bijlage
- b. Bestand: Upload en/of kies een bestand
- c. Type bijlage (optioneel): Kies een type bijlage

<u>Opmerking</u>: Bijlagen bij certificaten zijn altijd *bestanden* (PDF, JPG, enz.) en *nooit* een verwijzing naar een webpagina of externe download; URL's zijn dus niet toegestaan.

### 8.2 Certificaten koppelen aan product

Na het toevoegen van de certificaten kun je deze koppelen aan producten. Dit kan op twee manieren:

- Koppel het certificaat aan één of meerdere producten
- Koppel het product aan één of meerdere certificaten

### 8.2.1 Koppel het certificaat aan product(en)

Om een of meer producten aan een certificaat te koppelen:

- 1. Ga via het menu naar DAM > Certificaten.
- 2. Selecteer het certificaat waaraan je producten wilt koppelen en klik onder Navigatie op *Productcertificaten.*

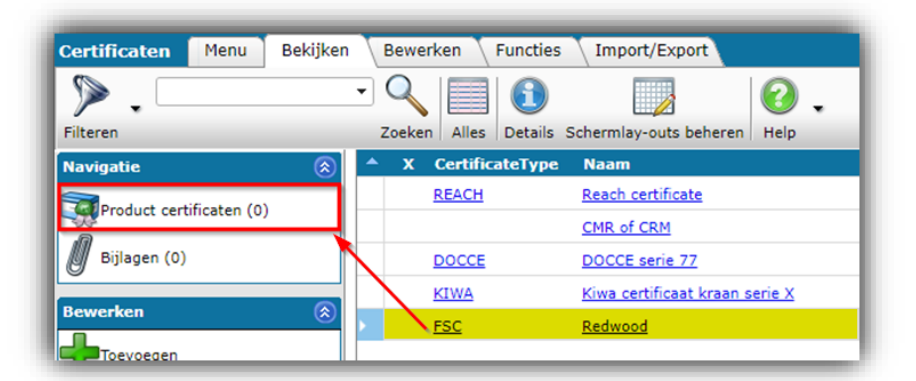

3. Klik in het volgende scherm op +Product toevoegen:

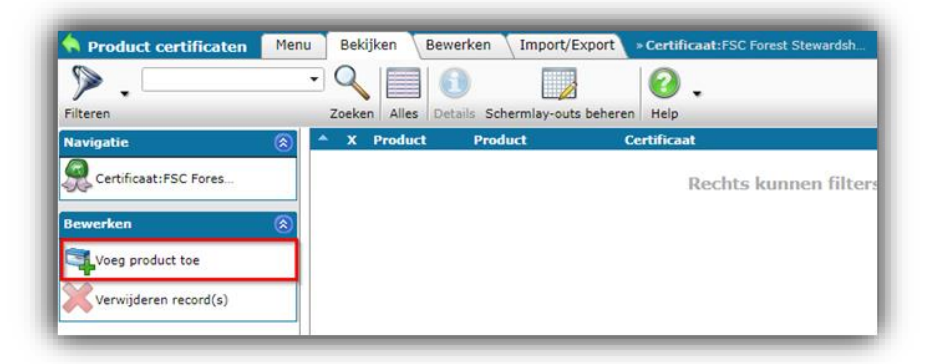

4. Selecteer in het volgende scherm de producten waar je het certificaat aan moet koppelen. Hier kun je het filter of het zoekvak gebruiken en één of meer producten kiezen:

| <b>N</b> ilteren | paneel                   | - Q<br>Zoeken | Alles Details Scherml | ay-outs beheren | Selecterer Product Deselecteren Wissen Overnemen Sto | ppen Help     |
|------------------|--------------------------|---------------|-----------------------|-----------------|------------------------------------------------------|---------------|
| ×                | Fabrikant omschrijving   | Productcode   | GTIN                  | 8 F             | T Korte omschrijving (product)                       | Merk (product |
|                  | mini                     | 2036609       | (Paliphotel           |                 | Brandwerend paneel CFS-CT B 2S 1000x60x              | 145           |
|                  | 96.BC                    | 2163830       | CREEKS PROFESSION     |                 | Accu lamp SL 2-A22 doos                              | #45           |
|                  | 1-800                    | 2163831       | 014030340340          |                 | Accu lamp SL 2-A12 doos                              | Hills         |
|                  | HER                      | 2183400       |                       | 1               | Brandwerend paneel CFS-CT B 1S 1000x600x             | 800           |
|                  | m/s                      | 2186917       | 010.003.0 2004        |                 | Accu Bouwlamp SL 6-A22 doos                          | 100           |
|                  | 140                      | 2290927       |                       |                 | Kit CFS-CT B 1S (5) wit                              | 100           |
|                  | INTE .                   | 2290928       |                       | 4               | Kit CFS-CT B 1S (40) wit                             | inte          |
|                  | mini.                    | 2290929       |                       |                 | Kit CFS-CT B 2S (5) wit                              | HIN           |
|                  | in/a                     | 2290930       |                       |                 | Kit CFS-CT B 2S (40) wit                             | 169           |
|                  | evite:                   | 2301100       | 0%120240111           |                 | Getrapte boor TS-HP 5,9-90 HPL                       | min           |
|                  | 440 C                    | 2301101       | 010340301             |                 | Bithouder S-BH QC 64/2 5" TL                         | 8/8           |
|                  |                          | 2301548       | 191200440407          |                 | Profiel MFT-HP 22,5x63 5 6m                          | HER           |
| Az               | antal Fabrikant omschrij | ving Producto | ode GTIN              | в               | F Korte omschrijving (product)                       |               |
|                  | 1,00 Baimmader Beneral   | NORTHOGON     | 115 ID406-801/04.R    | 1               | ZIJPANEEL 5G 2000X500                                |               |
|                  | 1,00                     | 10.00.000     | 07623024306090        |                 | Brandwerend paneel CFS-CT B 1S 1000x600x             |               |

- 5. Selecteer producten en klik op *Product selecteren* (of dubbelklik in de lijst).
- 6. Klik op *Overzetten* om de inhoud van je 'winkelwagen' te kopiëren.
- 7. Het certificaat is nu gekoppeld aan het product of de producten uit je winkelmandje.

#### 8.2.2 Koppel het product aan certificaten

Andersom kun je ook (meerdere) certificaten koppelen aan één product:

- 1. Ga via het menu naar Producten > Producten.
- 2. Klik bij Navigatie op Product certificaten.

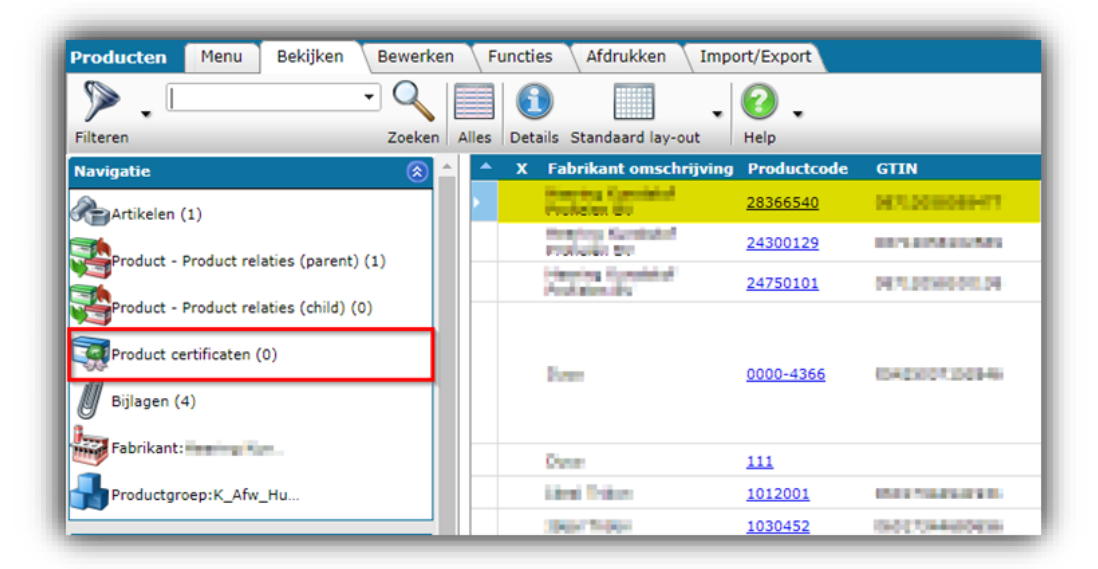

3. Klik in het volgende scherm onder Bewerken op *Certificaat*.

🍠 🌮 🜅

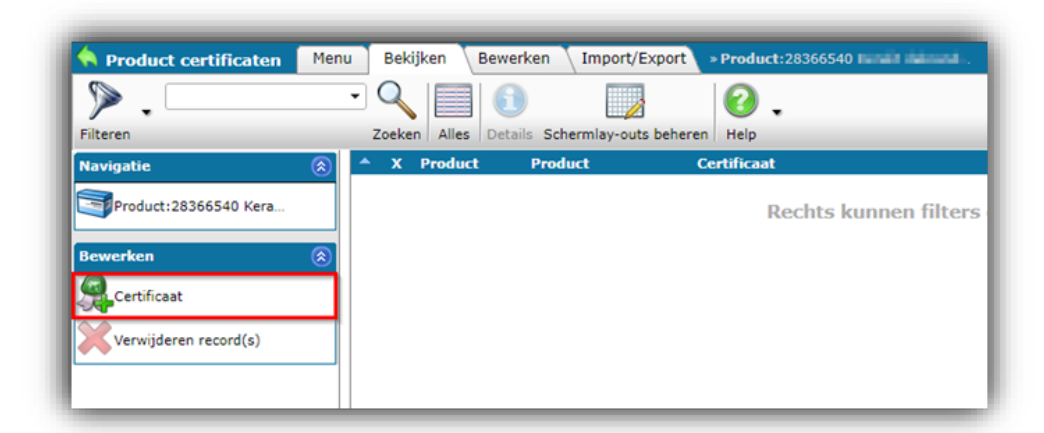

4. Selecteer in het volgende scherm de certificaten die je aan het product wilt koppelen. Hier kunt je het vak Filter of Zoeken gebruiken en één of meer certificaten kiezen:

| eren | • '                                       | Zoeken Alles Details           | Schermlay-outs beheren Selecter | er Certificaat Des | selecteren Wissen Overnemen Stoppen Help |
|------|-------------------------------------------|--------------------------------|---------------------------------|--------------------|------------------------------------------|
| x    | CertificateType                           | Naam                           | Startdatum Revisie datum        | Vervaldatum        | Omschrijving                             |
|      | REACH                                     | Reach certificate              | 02-05-2022                      | 24-09-2022         | Reach certificate                        |
|      |                                           | CMR of CRM                     |                                 | /                  |                                          |
|      | DOCCE                                     | DOCCE serie 77                 | 01-03-2024                      | 01-03-2025         | Docce verklaring buizen                  |
|      | KIWA                                      | Kiwa certificaat kraan serie X | 29-03-2024                      | 29-03-2025         | Kiwa certificaat kraan serie X           |
|      | FSC                                       | Redwood                        | 01-11-2023                      | 31-08-2024         | Redwood certificaat Californië           |
|      |                                           |                                |                                 |                    |                                          |
|      | The State (1979                           | 200                            |                                 |                    |                                          |
| x    | Certificaat type                          | Naam                           | Omschrijving                    |                    |                                          |
|      | REACH Registratie,<br>evaluatie, authoris | atie en Reach certificate      | Reach certificate               | Winkelma           | Indie                                    |

- 5. Selecteer certificaten en klik op *Certificaat selecteren* (of dubbelklik in de lijst
- 6. Klik op *Overzetten* om de inhoud van je winkelmandje te kopiëren
- 7. Het product is nu gekoppeld aan de certificaten(en) uit je winkelmandje<sup>3</sup>.

#### 8.2.3 Importeer certificaat-product links

Koppelingen tussen certificaten en product kunnen ook worden geïmporteerd.

<u>Opmerking</u>: Gedetailleerde informatie over import is te vinden in de *Handleiding Universele Import/Export*.

Als je koppelingen tussen certificaten en producten wil importeren, maak je eerst een geschikte importlay-out:

- 1. Ga via het menu naar *Systeem > Lay-outs*.
- 2. Klik onder Bewerken op +Importlay-out toevoegen.
- 3. In het pop-up venster:

<sup>&</sup>lt;sup>3</sup>Opmerking: De winkelwagen is beperkt tot 1000 records.

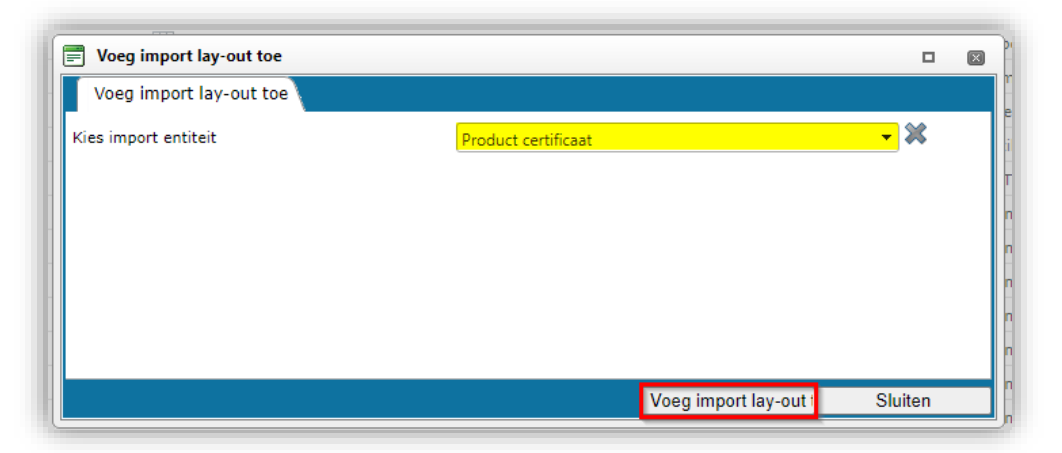

- a. Importlay-out selecteren: Selecteer de entiteit **Product certificaat**.
- b. Klik op Importlay-out toevoegen.
- 4. Op het volgende scherm:

#### Tabblad Indeling

| Toevoegen - Nieuw(e) lay-out |                            |                                  |          |
|------------------------------|----------------------------|----------------------------------|----------|
| Lay-out Eigenschappen Ve     | elden Memo                 |                                  |          |
| Туре                         | Excel import               | ~                                |          |
| Naam                         | Standaard certificaat impo | rt layout zonder GTIN            |          |
| Toepassing                   | 🔿 🎛 Binnen het bedrijf     | <b>○</b> <sup>©</sup> Voor mijze | elf      |
|                              |                            |                                  |          |
|                              |                            |                                  |          |
|                              | Voeg volgende toe          | Bewaar record                    | Appulaar |

- a. Type: Selecteer het type importbestand (Excel of tekstgeformatteerd).
- b. Naam: Typ een naam voor de lay-out.

#### Tabblad Eigenschappen

| Lay-out                                          | Eigenschappen               | Velden 🔪 Mem          |                   |               |          |
|--------------------------------------------------|-----------------------------|-----------------------|-------------------|---------------|----------|
| Aantal kopreg<br>Doorgaan bij f<br>Volgende impe | els<br>iouten<br>ortlay-out | <mark>1</mark><br>€ ○ | Ja 🖲 Nee          |               | - *      |
|                                                  |                             |                       | Voeg volgende toe | Bewaar record | Annuleer |

a. Aantal koptekstrijen: Stel het aantal koptekstrijen in.

Tabblad Velden

| Lay-out Eigenschappen Velden                                                                                  | Memo              |     |                                                                                                    |                                                                                                    |                       |   |        |
|----------------------------------------------------------------------------------------------------|-------------------|-----|----------------------------------------------------------------------------------------------------|----------------------------------------------------------------------------------------------------|-----------------------|---|--------|
| - Beschikbare velden  - Alfabetisch per letter  - Alfabetisch per letter  - Per categorie  - Standaard velden | > <               |     | Certificaat certificaat type code<br>Certificaat certificaat type code<br>Certificaat naam<br>Certificaat nummer<br>Certificaat subnummer<br>Certificaat subnummer<br>Certificaat subnummer<br>Certificaat startdatum<br>Product fabrikant code (GLN)<br>Product productcode | Certificaat<br>type<br>Certificaat<br>Nummer<br>Subnummer<br>Uitgegeven<br>door<br>Startdatum<br>Fabrikant<br>Product | 1 2 2 3 4 5 5 6 7 7 8 | • | ,<br>, |
| <b>-</b>                                                                                                    |                   | Þ   | Product GTIN                                                                                                    | GTIN                                                                                                    | 0                     | - |        |
| – Ligenschappen –––––––––––––––––––––––––––––––––––                                                           | GTIN<br>Automatis | sch | Automaticch                                                                                                    |                                                                                                    | <b>~</b>              | * |        |
| Vaste waarde                                                                                                  |                   |     |                                                                                                    |                                                                                                    |                       | - |        |

- a. Geselecteerde velden: Voeg alle gegevensvelden toe die moeten worden geïmporteerd met het bijbehorende **Pos**-nummer ; dit is het nummer dat correspondeert met de positie van de kolom in het Excel-bestand (Kolom A = 1, Kolom B = 2, etc.).
- 5. Sla de record op.

De volgende gegevensvelden zijn verplicht:

- Type certificaat
- Naam van het certificaat
- Nummer van het certificaat
- Subnummer certificaat
- Certificaat uitgegeven door
- Startdatum certificaat
- Artikelcode
- Product GTIN

<u>Opmerking</u>: Gebruik óf de *Productcode*, óf de *Product GTIN* van het product.! Zorg ervoor dat je de optie die *niet wordt gebruikt* instelt op veld positie (Pos) **0**.

### 8.3 Soorten certificaten

De COS-applicatie biedt meer dan 60 soorten veelgebruikte certificaattypen.

Ga als volgt te werk om *alle* gangbare certificaattypen toe te voegen:

1. Ga via het menu naar Systeem > Configuratie en klik op de optie Certificaat types.

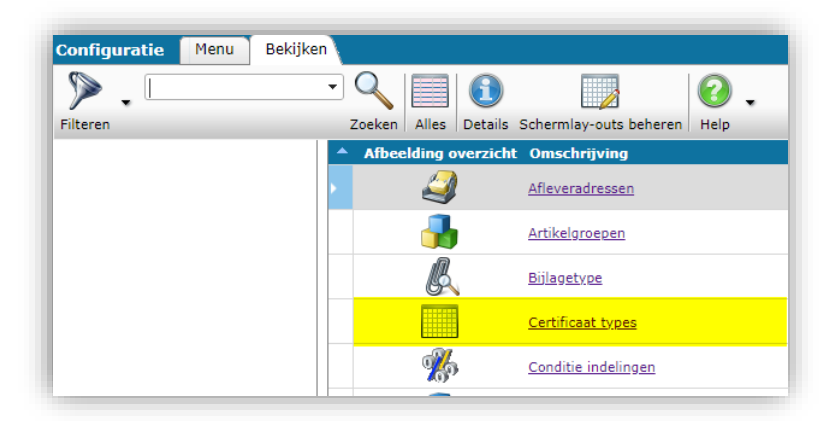

2. Gebruik op het volgende scherm de knop *Automatisch vullen* om alle beschikbare certificaattypen toe te voegen<sup>4</sup>:

| Certificaat types Menu | Bekijken Bewerk | en Functies Import/Export                                                             |
|------------------------|-----------------|---------------------------------------------------------------------------------------|
| ⋟.                     |                 |                                                                                       |
| Filteren               | Zoeken Alles    | Details Schermlay-outs beneren   Help                                                 |
| Navigatie (            | Code            | Omschrijving                                                                          |
| Configuratie           | ACS             | Sanitary Conformity Certificate                                                       |
|                        | ADR             | Europese verdrag voor het internationale vervoer van gevaarlijke goederen over de weg |
| Bewerken (             | ART ART         | Keurmerk tweewielersloten                                                             |
| Automatisch wullen     | AVCP            | Assessment and Verification of Constancy of Performance Certificate                   |
|                        | BATTERY         | Air freight inspection of batteries and accumulators                                  |
| Toevoegen              | BOIS            | EU Timber Regulation                                                                  |
| Wijzigen               | BREEAM          | Declaration BREEAM (Building Research Establishment Environmental Assess-ment Method) |
|                        | CAL             | Kalibratiecertificaat                                                                 |
| Verwijderen record(s)  | CEE             | Energy Savings Certificate                                                            |
| Functies               |                 | Classification Labelling and Packaging                                                |
|                        | СМС             | Confority Mark Certificate                                                            |
| Manipuleren            | CMR             | Internationale conventie bij grensoverschrijdend wegvervoer informatie                |
| Uit archief            | coc             | Declaration CoC (Certificate of Conformity requested for CPR)                         |
|                        |                 | Fco-contributions                                                                     |

3. Optioneel: Gebruik de knop *+ Toevoegen* om je eigen certificaattype(n) toe te voegen; zie ook de volgende paragraaf.

<u>Opmerking</u>: Het standaard overzicht geeft aan hoe en met welke Type Code certificaattypen worden geëxporteerd in de industriestandaard formaten DICO/SALES, BMEcat, DQR, FAB-DIS, en ETIM xChange:

<sup>&</sup>lt;sup>4</sup> In een standaard COS-applicatie zijn alleen de soorten DICO/SALES-certificaten beschikbaar.

🥩 🌮 💭

| Code         | Omschrijving                                                           | Type voor DICO/SALES | Type voor BMECat | Type voor DQR | Type voor FAB-DIS | TypeForXChange                               |
|--------------|------------------------------------------------------------------------|----------------------|------------------|---------------|-------------------|----------------------------------------------|
| TSTAP        | Test approval                                                          | None                 | MD33             | None          | None              | ATX001 - Goedkeuring /<br>certificaat        |
| SVGW water   | SVGW water                                                             | None                 | MD99             | #ZL           | #TECH             | ATX001 - Goedkeuring /<br>certificaat        |
| SEAL         | Keurmerk                                                               | Seal                 | MD31             | None          | None              | ATX001 - Goedkeuring /<br>certificaat        |
| PDSEL        | Product data sheet for energy label                                    | None                 | MD07             | None          | None              | ATX003 - Gegevensblad                        |
| ETA          | Declaration ETA (European Technical<br>Assessment)                     | None                 | MD55             | None          | None              | ATX004 - Verklaring<br>(overige)             |
| DOP          | Prestatieverklaring                                                    | DOP                  | MD51             | None          | DOP               | ATX005 -<br>Prestatieverklaring (DOP)        |
| EPD          | Declaration EPD (Environmental Product<br>Declaration)                 | EPD                  | MD54             | None          | None              | ATX006 -<br>Milieuproductverklaring<br>(EPD) |
| <u>REACH</u> | Registratie, evaluatie, authorisatie en restrictie<br>van chemicaliën  | REACH                | MD05             | REACH         | None              | ATX007 - REACH<br>verklaring                 |
| ROHS         | Declaration RoHS                                                       | RoHS                 | MD49             | None          | RoHS              | ATX008 - RoHS verklaring                     |
| WEEE         | Richtlijn afgedankte elektrische en elektronische<br>apparatuur (AEEA) | WEEE                 | None             | None          | None              | ATX009 - WEEE verklaring                     |
| EEL          | EU energielabel                                                        | EEL                  | MD06             | None          | None              | ATX012 - Energielabel                        |
| <u>LCA</u>   | Life-Cycle Assessment                                                  | None                 | None             | None          | None              | ATX013 - LCA document                        |
| <u>SDS</u>   | Veiligheidsblad                                                        | SDS                  | MD03             | GG            | FDS               | ATX019 -<br>Veiligheidsinformatieblad        |
| WAR          | Declaration warranty (Warranty statement)                              | None                 | MD56             | None          | None              | ATX021 - Garantie<br>verklaring              |
| ACS          | Sanitary Conformity Certificate                                        | None                 | None             | None          | ACS               | geen                                         |
| 100          | Limited Quantity waarde                                                | 100                  | None             | None          | None              | geen                                         |

Opmerking: Niet alle certificaattypen zijn beschikbaar in elke industriestandaardindeling.

### 8.3.1 Een certificaat type toevoegen

Certificaattypen kunnen ook handmatig worden toegevoegd, bijvoorbeeld om jouw eigen (varianten van een) certificaat toe te voegen.

Een certificaat type toevoegen:

- 1. Ga via het menu naar *Systeem > Configuratie*.
- 2. Klik op *Certificaat types*.

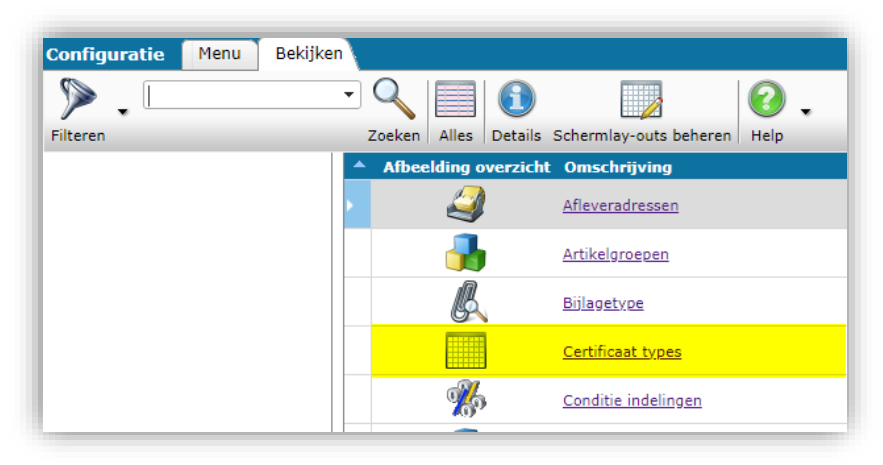

3. Klik in het volgende scherm op *+Toevoegen*.

| Certificaat types Menu | Bekijken Bewerke | n Functies Import/Export                                           |
|------------------------|------------------|--------------------------------------------------------------------|
| ▶                      | - 🔍 🔲            | 🚺 🗾 🕗 .                                                            |
| Filteren               | Zoeken Alles     | Details Schermlay-outs beheren Help                                |
| Navigatie              | 🔊 🔺 Code         | Omschrijving                                                       |
| Configuratie           | SDS              | Veiligheidsblad                                                    |
|                        | REACH            | Registratie, evaluatie, authorisatie en restrictie van chemicaliën |
| Bewerken               | EEL              | EU energielabel                                                    |
| Automatisch vullen     | PDSEL            | Product data sheet for energy label                                |
| Toevoegen              | CAL              | Kalibratiecertificaat                                              |
|                        | CPR              | Construction Products Regulation                                   |
| Wijzigen               | SEAL             | Keurmerk                                                           |
| Verwijderen record(s)  | TSTAD            | Test approval                                                      |

4. In het pop-up venster:

| Toevoegen - Nieuw(e) certificaat type |                                            |  |
|---------------------------------------|--------------------------------------------|--|
| Certificaat type Vertalingen          |                                            |  |
| Code                                  | MD42-2                                     |  |
| Omschrijving                          | Variant van MD42 certificaat               |  |
| Type voor DICO/SALES                  | None 🗸                                     |  |
| Type voor BMECat                      | MD42 🗸                                     |  |
| Type voor DQR                         | None 🗸                                     |  |
| Type voor FAB-DIS                     | None 🗸                                     |  |
| k TypeForXChange                      | ATX004 - Verklaring (overige)              |  |
| -                                     |                                            |  |
|                                       | Onslaan & nieuw Onslaan & sluiten Annuleer |  |
| ٩                                     | opsidan a nicaw opsidan a suiten Annuleen  |  |

- a. Code: Voer een code in voor het certificaat.
- b. Beschrijving: Voer een beschrijving in voor het certificaat.
- c. Type DICO/BMEcat/DQR/FAB-DIS/ETIM xChange: Als dit certificaat moet worden geëxporteerd in een brancheformaat, stel je optioneel het relevante Type in voor elk van de branchestandaarden.
- 5. Sla het record op.

#### 8.4 Invoer van certificaten

Certificaten kunnen ook via een Import aan producten worden gekoppeld:

- DICO/SALES005 importeren
- Handmatig importeren

#### 8.4.1 DICO importeren

Certificaten worden geïmporteerd met behulp van een DICO/SALES005-importbestand. Alle certificaatgegevens die in het SALES005 productdata.xml bestand aanwezig zijn, worden geïmporteerd:

- Bestaande certificaten die in COS aanwezig zijn, maar niet in het SALES005 databestand worden aangeboden, worden uit COS verwijderd, met uitzondering van certificaten met bijlagen van het type OTA of DQR.
- Er kunnen meerdere certificaten aan een product worden toegevoegd, op voorwaarde dat de combinatie van Certificaatnummer, Subnummer, Uitgever en Startdatum uniek is.

<u>Opmerking:</u> Wanneer je handmatig extra certificaten toevoegt, na een eerste import via SALES005, moet je ervoor zorgen dat je het vakje voor *delta-importproductcertificaten* bij elke *volgende* SALES005 import uitschakelt om te voorkomen dat de handmatig toegevoegde certificaten worden verwijderd:

| delta import of p    | roducts                  |
|----------------------|--------------------------|
| delta import of e    | tim product features     |
| delta import of o    | ertificates              |
| delta import of #    | productcertificate       |
| delta import of a    | ttachments (product)     |
| full import of iter  | ns                       |
| delta import of a    | ttachments (item)        |
| 🗹 delta import of it | em encloseitem relations |

### 8.4.2 Handmatig importeren

Certificaten kunnen ook handmatig worden geïmporteerd, waardoor de certificaten worden gemaakt. Let op: deze certificaten moeten dan nog steeds gekoppeld worden aan producten.

Voor het importeren van certificaten zijn de volgende velden vereist:

| Lay-out Eigenschappen Velden   | Memo     |   |                       |                    |     |   |
|--------------------------------|----------|---|-----------------------|--------------------|-----|---|
| Beschikbare velden             |          | Г | Geselecteerde velden  |                    |     | ٦ |
| Alfabetisch per letter         | <b>^</b> |   | Veld                  | Koptekst           | Pos |   |
| Per categorie                  |          |   | Certificaat type code | CertificateType    | 1   |   |
| ∃ <sup></sup> Standaard velden |          |   | Naam                  | Naam               | 2   |   |
| ····· Certificaat type code    |          |   | Omschrijving          | Omschrijving       | 3   |   |
| Gearchiveerd                   |          |   | Uitgegeven door       | Uitgegeven door    | 4   |   |
| ····· Naam                     |          | > | Nummer                | Nummer             | 5   |   |
| ···· Nummer                    |          | < | Subnummer             | Subnummer          | 6   |   |
| ····· Omschrijving             |          |   | Claim type            | Claim type         | 7   |   |
| Revisie datum                  |          | - | Claim omschrijving    | Claim omschrijving | 8   |   |
| ····· Startdatum               |          |   | Startdatum            | Startdatum         | 9   |   |
| Subnummer                      |          | - | Revisie datum         | Revisie datum      | 10  |   |
| ····· Uitgegeven door          |          | - | Vervaldatum           | Vervaldatum        | 11  | - |

- a. Type: Voer een certificaattype in uit de vervolgkeuzelijst die beschikbaar is in de applicatie; het is voldoende om hier de lettercode van het type in te voeren, bijvoorbeeld **GHS**. Als alternatief kan de waarde **overig** worden ingevoerd.
- b. Naam: Voer de naam van het certificaat in. <u>Opmerking</u>: Gebruik verschillende namen in het geval van meerdere certificaten met hetzelfde *type, nummer* en *subnummer*. Max. lengte is 35 karakters.
- c. Uitgever: Typ de naam van de uitgevende instantie, bijvoorbeeld KEMA.
- d. Nummer: Vul hier het certificaatnummer in

- e. Subnummer: Vul hier het subnummer van het certificaat in. <u>Let op</u>: Dit veld is alleen verplicht als je meerdere certificaten van *hetzelfde type en met hetzelfde nummer* invoert. Dus twee certificaten van het type **GHS** en met nummer **102** worden dan als subnummers **01** en **02** ingevoerd.
- f. Startdatum: Vul hier de startdatum van het certificaat in.

Op de website van Compano Help zijn Excel templates beschikbaar waarmee Certificaten geïmporteerd kunnen worden: Template\_Import Certificaten\_r[#-#]\_L04 (NL) en Template\_Import\_Certificates\_r[#-#]\_L04 (EN)

Voor deze imports gebruik je de **standaard importcertificaten L04** importsjablonen, of maak je eigen importtemplate aan.

Voor een gedetailleerde beschrijving van het importeren van gegevens uit een Excelbestandsformaat, zie de *Handleiding Universele Import/Export*, die beschikbaar is op de <u>Compano</u> <u>Help-website</u>.

### 8.4.3 Certificaten koppelen aan producten (import)

De koppelingen tussen Certificaten en Producten kunnen ook via een Excel-import worden gemaakt. De belangrijkste velden voor deze import zijn: Type, Nummer, Subnummer, Uitgever, Startdatum, Fabrikant (GLN), Productcode.

Voor deze import is een standaard importsjabloon en een bijbehorende importlay-out beschikbaar. De **naam** van het gegevensveld is ook als sleutelveld toegevoegd, zodat certificaten ook *op 'naam'* als uniek kunnen worden geïdentificeerd.

```
Sjablonen:
Template_Link_Certificaten_aan_Producten_r#-#_L04.xslx
Template_Link_Certificates_to_Products_r#-#_L04.xslx
Indeling:
Standaard import product certificaat link - L04 (v#.#)
```

### 8.5 Export van certificaten

De COS-applicatie biedt meer dan 60 gangbare soorten certificaten. Certificaten kunnen worden geëxporteerd met behulp van een industriestandaard formaat (DICO/SALES, BMEcat, DQR, FAB-DIS of ETIM xChange), of met behulp van de standaard exportfunctie.

#### 8.5.1 Industriestandaard export

<u>Opmerking</u>: Het standaard overzicht geeft aan hoe en met welke Type Code certificaattypen worden geëxporteerd in de industriestandaard formaten DICO/SALES, BMEcat, DQR, FAB-DIS en ETIM xChange. Niet alle certificaattypen zullen beschikbaar zijn in elke industriestandaardindeling:

| Code         | Omschrijving                                                           | Type voor DICO/SALES | Type voor BMECat | Type voor DQR | Type voor FAB-DIS | TypeForXChange                               |
|--------------|------------------------------------------------------------------------|----------------------|------------------|---------------|-------------------|----------------------------------------------|
| TSTAP        | Test approval                                                          | None                 | MD33             | None          | None              | ATX001 - Goedkeuring /<br>certificaat        |
| SVGW water   | SVGW water                                                             | None                 | MD99             | #ZL           | #TECH             | ATX001 - Goedkeuring /<br>certificaat        |
| SEAL         | Keurmerk                                                               | Seal                 | MD31             | None          | None              | ATX001 - Goedkeuring /<br>certificaat        |
| PDSEL        | Product data sheet for energy label                                    | None                 | MD07             | None          | None              | ATX003 - Gegevensblad                        |
| ETA          | Declaration ETA (European Technical<br>Assessment)                     | None                 | MD55             | None          | None              | ATX004 - Verklaring<br>(overige)             |
| DOP          | Prestatieverklaring                                                    | DOP                  | MD51             | None          | DOP               | ATX005 -<br>Prestatieverklaring (DOP         |
| <u>EPD</u>   | Declaration EPD (Environmental Product<br>Declaration)                 | EPD                  | MD54             | None          | None              | ATX006 -<br>Milieuproductverklaring<br>(EPD) |
| <u>REACH</u> | Registratie, evaluatie, authorisatie en restrictie<br>van chemicaliën  | REACH                | MD05             | REACH         | None              | ATX007 - REACH<br>verklaring                 |
| ROHS         | Declaration RoHS                                                       | RoHS                 | MD49             | None          | RoHS              | ATX008 - RoHS verklarin                      |
| WEEE         | Richtlijn afgedankte elektrische en elektronische<br>apparatuur (AEEA) | WEEE                 | None             | None          | None              | ATX009 - WEEE verklarin                      |
| EEL          | EU energielabel                                                        | EEL                  | MD06             | None          | None              | ATX012 - Energielabel                        |
| LCA          | Life-Cycle Assessment                                                  | None                 | None             | None          | None              | ATX013 - LCA document                        |
| <u>SDS</u>   | Veiligheidsblad                                                        | SDS                  | MD03             | GG            | FDS               | ATX019 -<br>Veiligheidsinformatieblad        |
| WAR          | Declaration warranty (Warranty statement)                              | None                 | MD56             | None          | None              | ATX021 - Garantie<br>verklaring              |
| ACS          | Sanitary Conformity Certificate                                        | None                 | None             | None          | ACS               | geen                                         |
| LOC          | Limited Quantity waarde                                                | LOC                  | None             | None          | None              | geen                                         |

<u>Opmerking</u>: Voor de juiste export van certificaten in het BMEcat-, DQR- of FAB-DISuitwisselingsformaat, zie ook de bijbehorende handleidingen die beschikbaar zijn op de <u>Compano</u> <u>Help-website</u>.

#### 8.5.2 Standaard export

Certificaten kunnen ook worden geëxporteerd met behulp van de standaard exportfunctie in combinatie met de schermindeling of een exportindeling. Deze functie is beschikbaar op de volgende overzichten:

• Productcertificaten Overzicht onder *Producten*: *Menu > Producten > Productcertificaten* 

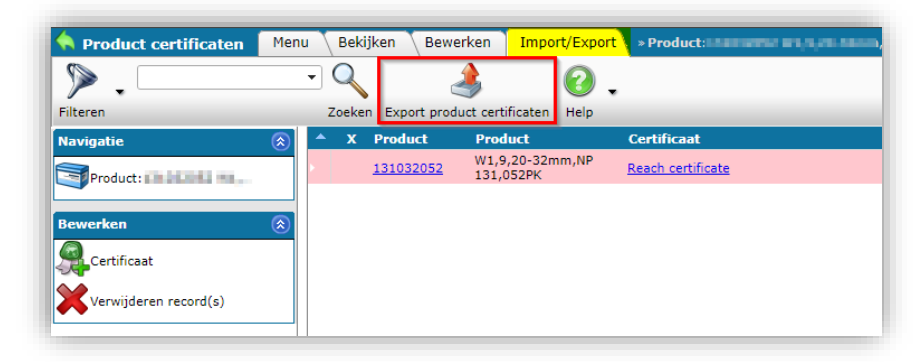

• Productcertificaten Overzicht onder *Certificaten: Menu > DAM > Certificaten > Productcertificaten*.

| 🔦 Product certificaten | Men       | u \ | Bekijk | en Bewer     | ken Impo        | ort/Export | » Certificaat: REACH Registratie, e |
|------------------------|-----------|-----|--------|--------------|-----------------|------------|-------------------------------------|
| ▶.                     |           | • ( | Q      |              | È,              | 0.         |                                     |
| Filteren               |           | Z   | oeken  | Export produ | ct certificaten | Help       |                                     |
| Navigatie              |           | •   | х      | Product      | Product         |            | Certificaat                         |
| Certificaat:REACH Reg  |           |     | 2      | 7.92.64.051  |                 |            | Reach certificate                   |
|                        |           |     | 2      | 7.92.64.047  |                 |            | Reach certificate                   |
| Bewerken               | $\otimes$ |     | 1      | 50-NI9001    |                 |            | Reach certificate                   |
| Veen product too       |           |     | 2      | 7.92.99.013  |                 |            | Reach certificate                   |
| Voeg product toe       |           |     | 1      | 50-NI9000    |                 |            | Reach certificate                   |
| Voeg product toe       |           |     | 2      | 7.92.65.014  |                 |            | Reach certificate                   |
|                        |           |     | c      | 7.92.64.055  |                 |            | Reach certificate                   |

| • | Productcertificaten Overzicht onder <i>Product certificaten</i> : <i>Menu &gt; DAM &gt;</i> |
|---|---------------------------------------------------------------------------------------------|
|   | Productcertificaten.                                                                        |

| Product certificaten Menu | Be  | ijken  | Bewerken       | Import/Ex    | kport  |                           |
|---------------------------|-----|--------|----------------|--------------|--------|---------------------------|
| ▶.                        | •   | Q      | <u></u>        |              | 4      | 0.                        |
| Filteren                  | 3   | Zoeken | Export product | certificaten | Import | Help                      |
| Bewerken                  | ٠ ( | x      | Fabrikant      | Pr           | oduct  | Certificaat               |
|                           |     | 1      | 8711985000009  | <u>04</u>    | 00037  | Soldeer KIWA              |
| Teroevoegen               | •   | 1      | 8711985000009  | <u>04</u>    | 00037  | Soldeer GASTEC            |
| Wijzigen                  | Þ   | 1      | 8711985000009  | <u>04</u>    | 00037  | Solder fittings Gastec H2 |
| Verwijderen record(s)     | Þ   | 1      | 8711985000009  | <u>08</u>    | 60090  | Super GASTEC QA 10-54mm   |
|                           |     | 1      | 8711985000009  | <u>08</u>    | 60090  | Super KIWA Water          |
|                           |     |        | 8711985000009  | 08           | 60090  | Super Gaster H2           |

### 8.6 Bekijk certificaten

Er zijn twee opties om te zien welke certificaten aan een Product zijn gekoppeld:

- Tabblad Certificaat op Product
- Alle certificaten Overzicht

### 8.6.1 Tabblad Certificaat op product

Welke certificaten aan een Product gekoppeld zijn, is te zien op het tabblad Certificaten van de Productinformatie:

- 1. Ga via het menu naar een Productoverzicht.
- 2. Selecteer een product en klik op de *Product code* of op de knop *Details* onder Bekijken:

| Producten Menu Bekijken                 | Bewerker | ı F   | uncties Afdrukken Imp     | oort/Export        |     |
|-----------------------------------------|----------|-------|---------------------------|--------------------|-----|
| ▶.                                      | - 🤍      |       | <b>1</b> .                | <li>2 .</li>       |     |
| Filteren                                | Zoeken   | Alles | Details Standaard lay-out | Help               |     |
| Navigatie                               | 8        |       | X Fall kant omschrijving  | J Productcode GTIN | F 1 |
| Artikelen (1)                           |          |       | Ideal Tridon              | 131160052          |     |
| Product - Product relaties (parent) (0) |          |       | Ideal Tridon              | <u>131160056</u>   |     |
|                                         | ,(0)     |       | Ideal Tridon              | <u>132012052</u>   |     |
| Product - Product relaties (child) (    | (0)      |       | Ideal Tridon              | 132012056          |     |

3. Gekoppelde certificaten worden weergegeven in het pop-upvenster op het tabblad *Certificaten*.

| ſ | E | 1  | 31012052           | 210104   | tona,6                 | e uus             | ern saar tre               | -          |                        |                      |                                |              |      | × |
|---|---|----|--------------------|----------|------------------------|-------------------|----------------------------|------------|------------------------|----------------------|--------------------------------|--------------|------|---|
|   | ĺ | Pr | roduct             | Certific | caten                  | Extra             | Artikelen                  | G          | ebruiker-s             | pecifieke ve         | lden 🔪 Vertalii                | ngen         |      |   |
|   |   | x  | Certifica<br>REACH | ateType  | Naam<br><u>Reach c</u> | <u>ertificate</u> | Uitgegeven<br>Name of issu | door<br>er | <b>Nummer</b><br>23874 | Subnumm<br>289473298 | er Startdatum<br>47 02/05/2022 | Revisie datu | m    |   |
|   |   |    |                    |          |                        | To                | on vorige                  |            | Toon volge             | nde                  | Wijzigen                       | Annu         | leer |   |

#### 8.6.2 Overzicht van alle certificaten

Om *alle* certificaten te bekijken die aan *alle* Producten zijn gekoppeld:

1. Ga via het menu naar *DAM > Product certificaten*.

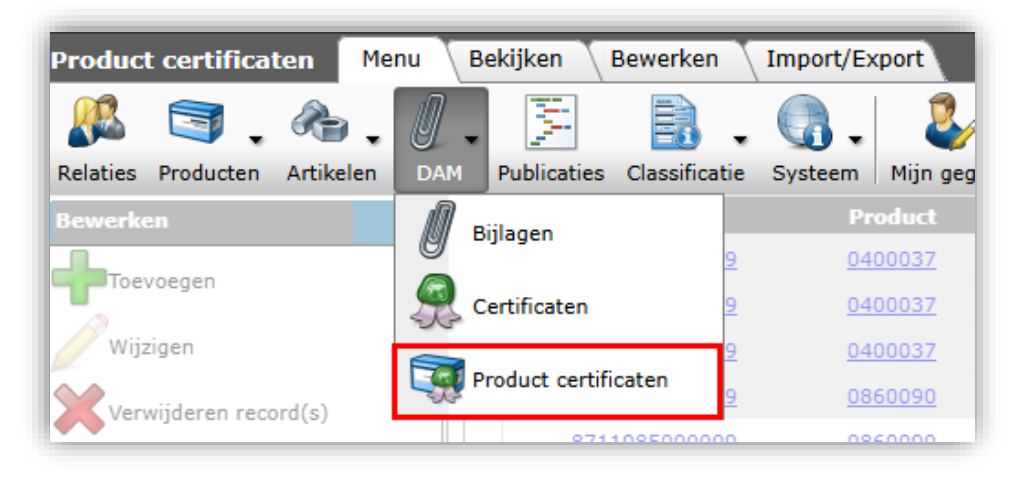

2. Het overzicht toont alle **certificaat** – **product** links, gesorteerd op Certificaattype:

| Product certificates Menu | View Edit Import / Expo   | rt                  |             |          |            |                      |
|---------------------------|---------------------------|---------------------|-------------|----------|------------|----------------------|
| Filter                    | Search All Details Manage | screen layouts Help |             |          |            |                      |
| Edit 🛞                    | X Manufacturer            | Product             | Certificate | Number   | Sub number | Issuer               |
| Add                       | 222000074100              | Product 2           | CMR of CRM  |          |            | Wissink              |
|                           | 4024074000007             | 000660              |             | 04112022 |            |                      |
| Modify                    | 4024074000007             | 000661              |             | 04112022 |            |                      |
|                           | 4024074000007             | 0010003083          | ERP         | <u>C</u> |            | Warmwasserspeicher   |
|                           | 4024074000007             | 0010003084          | ERP         | <u>c</u> |            | Warmwasserspeicher   |
|                           | 4024074000007             | 0010007508          | ERP         | Δ        |            | jahresz. Raumheizung |
|                           | 4024074000007             | 0010007512          | ERP         | Δ        |            | jahresz. Raumheizung |
|                           | 4024074000007             | 0010007516          | ERP         | Δ        |            | jahresz. Raumheizung |
|                           | 4024074000007             | 0010007520          | ERP         | Δ        |            | jahresz. Raumheizung |
|                           | 4024074000007             | 0010007524          | ERP         | A        |            | jahresz. Raumheizung |
|                           | 4024074000007             | 0010007688          | ERP         | Δ        |            | jahresz. Raumheizung |
|                           | 4024074000007             | 0010007692          | FRP         | Α        |            | jahresz. Raumheizunn |

3. Of, door te sorteren op **productcode**, kunnen alle certificaten op één product worden gegroepeerd:

50

| Product certificates Menu | View       | Edit Import / Expo   | rt                  |             |        |            |                               |
|---------------------------|------------|----------------------|---------------------|-------------|--------|------------|-------------------------------|
| Filter                    | Search     | All Details Manage   | screen layouts Help |             |        |            |                               |
| Edit 🛞                    | <b>▲</b> X | Manufacturer         | Product 📥           | Certificate | Number | Sub number | Issuer                        |
| Add                       |            | 4024074000007        | 0010015596          | ERP         | A      |            | Warmwasseraufbereitung        |
| A sector                  |            | 4024074000007        | 0010015597          | ERP         | Δ      |            | Warmwasseraufbereitung        |
| Modify                    |            | 4024074000007        | 0010015597          | ERP         | A      |            | jahresz. Raumheizung          |
| Delete record(s)          |            | 4024074000007        | 0010015598          | ERP         | A      |            | Warmwasseraufbereitung        |
|                           |            | 4024074000007        | 001 015598          | ERP         | A      |            | jahresz. Raumheizung          |
|                           |            | <u>4024074000007</u> | <u>0010015599</u>   | <u>ERP</u>  | A      |            | <u>jahresz. Raumheizung</u>   |
|                           |            | <u>4024074000007</u> | <u>0010015599</u>   | ERP         | A      |            | <u>Warmwasseraufbereitung</u> |
|                           |            | 4024074000007        | 0010015600          | ERP         | A      |            | jahresz. Raumheizung          |
|                           |            | 4024074000007        | 0010015600          | ERP         | A      |            | Warmwasseraufbereitung        |
|                           |            | 4024074000007        | 0010015601          | FRP         | ۵      |            | Warmwasseraufhereitung        |

### 8.7 Certificaten filteren en zoeken

Certificaten kunnen worden gefilterd en/of doorzocht op de volgende overzichten:

- Productoverzicht
- Overzicht van product certificaten

### 8.7.1 Filter op Productoverzicht

Op het Productoverzicht kan het vak Filter worden gebruikt om te filteren op gekoppelde Certificaten. Het tabblad Filter *Extra* biedt de volgende filteropties:

| Braduct Classificatio Mas           | al Extra Cabruikar anacifiaka valdan Martalingan |
|-------------------------------------|--------------------------------------------------|
| Produce Classificatie Prod          |                                                  |
| Fabrikant                           | = waarde 🗸                                       |
| Speciaal                            |                                                  |
| Artikelen                           | alles 🗸                                          |
| Aantal artikelen                    | = waarde 🗸                                       |
| Certificaten                        | alles 🗸                                          |
| Aantal certificaten                 | = waarde 🗸                                       |
| Bijlagen                            | alles 🗸                                          |
| Aantal bijlagen                     | = waarde 🗸                                       |
| Product - Product relaties (parent) | alles 🗸                                          |
| Product - Product relaties (child)  | alles 🗸                                          |

- Certificaten:
  - o *Heeft certificaten*: Product heeft certificaten (ongeacht de archiefstatus)
  - o Heeft geen certificaten: Product heeft helemaal geen certificaten
  - *Heeft ongearchiveerde certificaten*: Product heeft actieve certificaten (en mogelijk ook gearchiveerde certificaten)
  - *Heeft gearchiveerde certificaten*: Product heeft gearchiveerde certificaten (en eventueel ook actieve certificaten)
  - *Heeft geen ongearchiveerde certificaten*: Product heeft geen actieve certificaten
  - *Alles*: Toon alle producten (standaardinstelling)
- Aantal certificaten: Filter op het aantal certificaten.

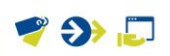

### 8.7.2 Filter op Overzicht productcertificaten

Met de Filter op het Productcertificaat overzicht kun je filteren op (een combinatie van):

| Product certificaat | Gebruiker- | specifieke vel | den |                  |                                                       |                             |                  |   |
|---------------------|------------|----------------|-----|------------------|-------------------------------------------------------|-----------------------------|------------------|---|
| Product             |            | = waarde       | ~   |                  |                                                       |                             |                  | _ |
| Certificaat         | (          | = waarde       | ~   | REACH Registrati | e, evaluatie, authorisatie en r                       | estrictie van chemicaliën R | each certificate |   |
| Fabrikant           |            | = waarde       | ~   |                  |                                                       |                             |                  |   |
| Certificaat type    |            | = waarde       | ~   |                  |                                                       |                             |                  | ŀ |
|                     |            |                |     | ACS              | Sanitary Conformity Certificat                        | e                           |                  | ł |
|                     |            |                |     | ADR              | Europese verdrag voor het int<br>goederen over de weg | ernationale vervoer van gev | aarlijke         |   |
|                     |            |                |     | ART              | Keurmerk tweewielersloten                             |                             |                  |   |
|                     |            |                |     | AVCP             | Assessment and Verification of                        | f Constancy of Performance  | Certificate      |   |
|                     |            |                |     | BATTERY          | Air freight inspection of batte                       | ries and accumulators       |                  |   |
|                     |            |                |     | BOIS             | EU Timber Regulation                                  |                             |                  |   |
|                     |            |                |     | BREEAM           | Declaration BREEAM (Building<br>Assess-ment Method)   | Research Establishment Env  | ironmental       |   |
|                     |            |                |     | CAL              | Kalibratiecertificaat                                 |                             |                  |   |
|                     |            |                |     | CEE              | Energy Savings Certificate                            |                             |                  |   |
|                     |            |                |     |                  | ✓ Er zijn 62 certifi                                  | aat types gevonden          |                  |   |

- Product: Selecteer een product in het vervolgkeuzemenu.
- Certificaat: Selecteer een certificaat in de vervolgkeuzelijst.
- Fabrikant: Selecteer een fabrikant in het vervolgkeuzemenu.
- Certificaat type: Selecteer een certificaattype in de vervolgkeuzelijst.

<u>Opmerking</u>: Dit filter kan worden ingesteld op het productcertificatenoverzicht van een enkel product of op het overzicht van alle certificaten.

52

#### Bijlage A. Voorbeelden van het toevoegen van afbeeldingen 9

Om uit te leggen hoe het toevoegen van bijlage werkt, laten we een voorbeeld zien van het toevoegen van afbeeldingen aan productgroepen.

#### Voorbeeld

Voor een webshop die verlichting verkoopt, zijn LED-lampen op de volgende manier opgebouwd:

Structuur van productgroepen

Gekoppelde afbeeldingen

LED-lampen

- LED-lampen
  - o Sokkel E27
    - Warm-wit •
    - . Helder
    - Vlam
    - Stopcontact E14 0
      - Warm-wit
      - Helder .
      - Vlam
- LED-spots
  - Contactdoos GU10 0
    - Niet dimbaar
    - Dimbaar .
    - Sokkel MR16
      - Niet dimbaar
      - . Dimbaar
- LED Buizen

0

- o 60 cm
- o 120 cm
- o 150 cm

Generiek beeld LED lamp

- Algemene afbeelding LED Gloeilamp E27 •
  - o Geen afbeelding
    - Afbeelding LED E27 warm-. wit
    - Afbeelding LED E27 helder
    - Afbeelding LED E27 vlam .
    - Algemene afbeelding LED Gloeilamp 0 E14
      - Afbeelding LED E27 warmwit
        - Afbeelding LED E27 helder
        - Afbeelding LED E27 vlam
- Generiek beeld LED spot
  - o Afbeelding LED spot GU10
    - Geen afbeelding
    - Geen afbeelding
  - o Afbeelding LED spot MR16
    - Geen afbeelding
    - Geen afbeelding
  - Generiek beeld LED buis
    - o Geen afbeelding
    - o Geen afbeelding
    - o Geen afbeelding

Wanneer we het gedeelte met LED-lampen aanwijzen, resulteert dit in de volgende afbeeldingen:

| Niveau<br>1 | Beschrijving<br>LED-lampen | Beelden | Verbinden<br>Algemene<br>afbeelding LED<br>gloeilamp met<br>fitting E27 |
|-------------|----------------------------|---------|-------------------------------------------------------------------------|
| • 2         | Sokkel E27                 |         | Overgeërfde vorm<br>niveau 1 <i>LED-</i><br><i>lampen</i>               |
| o 3 bis     | o Warm-wit                 | U       | Eigen unieke<br>imago                                                   |

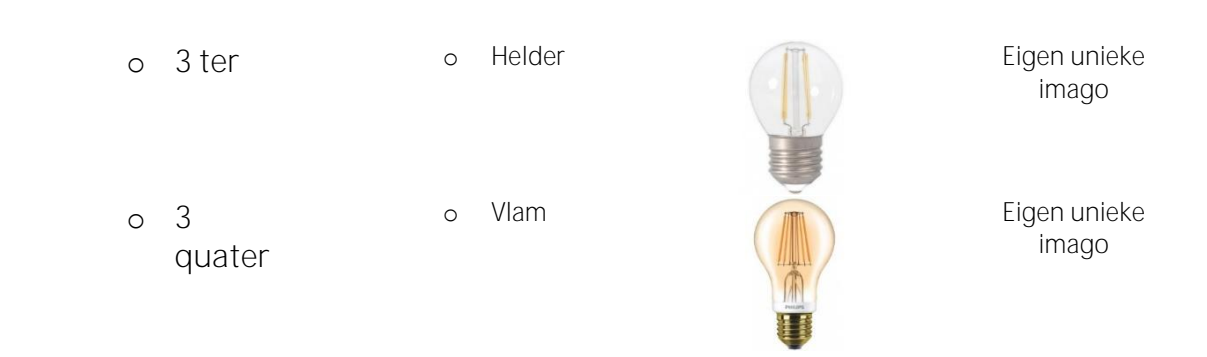

In het bovenstaande voorbeeld is een algemene afbeelding van een LED-lamp met een fitting van het type E27 op het eerste niveau gekoppeld. Op het tweede niveau is geen afbeelding gekoppeld, daarom erft dit niveau het beeld van het bovenstaande niveau 1. Op het derde niveau heeft elke lamp zijn eigen unieke beeld. 🌱 狑 💭

Compano Online Software

| Niveau<br>1 |    | Beschrijving<br>LED-spots |              | Beeld | Verbinden<br>Generiek beeld<br>Ied-spot |
|-------------|----|---------------------------|--------------|-------|-----------------------------------------|
| • 2a        |    | Contact                   | tdoos GU10   | A. 13 | Algemeen beeld<br>led-spot GU10         |
| C           | За | 0                         | Niet dimbaar |       | Geërfd van<br>niveau 2a                 |
| c           | 3b | 0                         | Dimbaar      |       | Geërfd van<br>niveau 2a                 |
| • 2c        |    | Sokkell                   | MR16         |       | Generiek beeld<br>led-spot MR16         |
| c           | 3a | 0                         | Niet dimbaar |       | Geërfd van<br>niveau 2b                 |
| c           | 3b | 0                         | Dimbaar      |       | Geërfd van<br>niveau 2b                 |

Het gedeelte met de LED spots ziet er anders uit:

Hier is gekozen voor een andere opstelling. Omdat je niet kunt zien of de lamp dimbaar is en alleen de fitting verschilt, kan elke led-spot het beeld van het tweede niveau erven. Alleen op het eerste en tweede niveau is een afbeelding gekoppeld. Compano Online Software

ኛ 狑 🗾

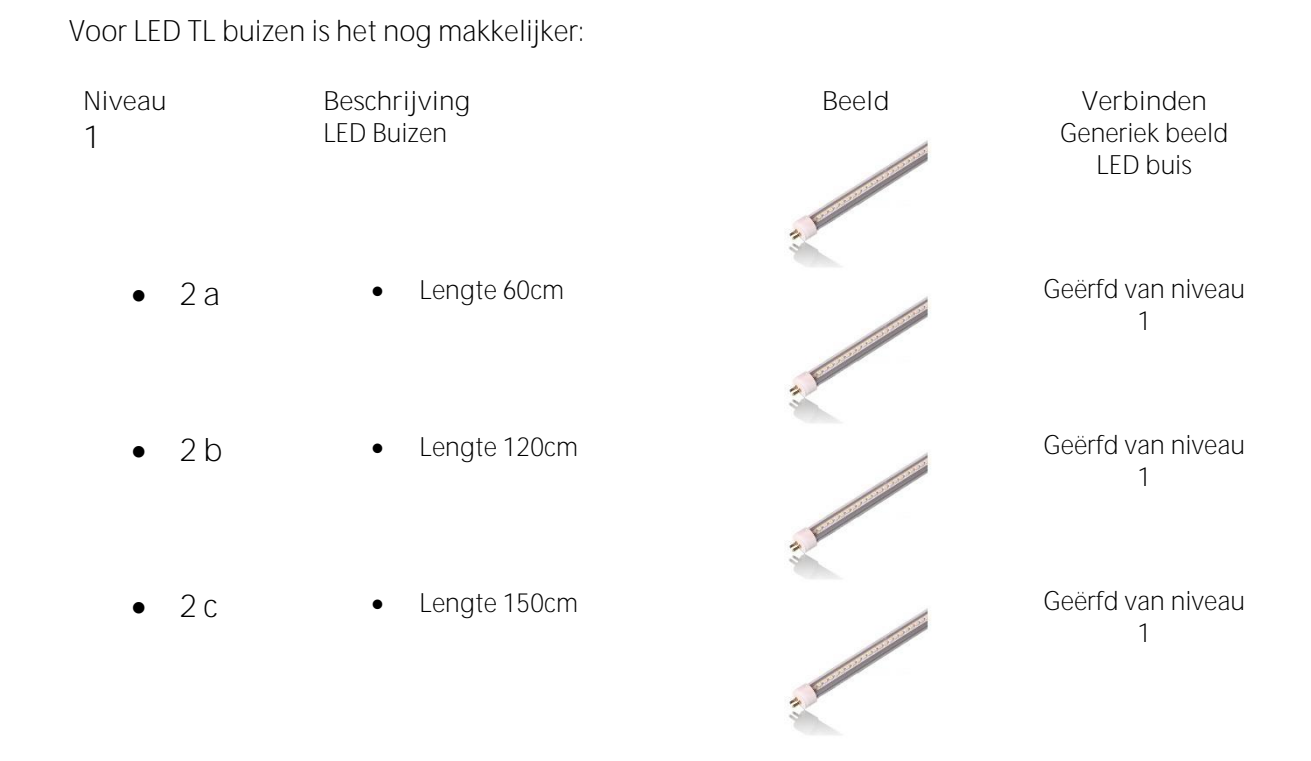

Voor het beeld maakt het niet uit welke lengte de buizen hebben in deze opstelling. Eén afbeelding op alle niveaus is voldoende.

# 10 Veelgebruikte certificaattypen

De meest gebruikte certificaattypen zijn:

| Code    | Beschrijving van het certificaat                                                         |
|---------|------------------------------------------------------------------------------------------|
| Adr     | Europees Verdrag betreffende het internationale vervoer van gevaarlijke goederen over de |
|         | weg                                                                                      |
| ART     | ART keurmerk tweewielersloten                                                            |
| CAL     | Kalibratie certificaat                                                                   |
| CMR     | Internationaal Verdrag betreffende informatie over grensoverschrijdend wegvervoer        |
| DECL    | Leveranciersverklaring van preferentiële oorsprong                                       |
| DIN     | DIN-informatie                                                                           |
| DOCCE   | Conformiteitsverklaring DoC/CE (Conformiteitsverklaring/ Conformité Européenne)          |
| DOP     | PrestatieVerklaring                                                                      |
| ECCN    | Exportcontrole Classificatie Number                                                      |
| ECO     | ECO-keurmerk                                                                             |
| EEL     | EU-energielabel                                                                          |
| EPD     | Milieuvriendelijke productverklaring                                                     |
| FSC     | Raad voor bosbeheer                                                                      |
| Gaskeur | Gaskeur keurmerk                                                                         |
| Gastec  | Gastec keurmerk                                                                          |
| GHS     | Methode voor de indeling, merking en etikettering van chemische stoffen en preparaten.   |
| IHM     | Inventarisatie van gevaarlijke stoffen                                                   |
| 150     | ISO-informatie                                                                           |
| ISPM    | Internationale normen voor fytosanitaire maatregelen nr. 15                              |
| KEMA    | KEMA keurmerk                                                                            |
| КН      | Gecertificeerd hout                                                                      |
| KIWA    | KIWA keurmerk                                                                            |
| КОМО    | KOMO-keurmerk                                                                            |
| LQC     | Beperkte hoeveelheidswaarde                                                              |
| MTCS    | Maleisisch houtcertificeringssysteem                                                     |
| PEFC    | Programma voor de bekrachtiging van boscertificering                                     |
| PVW     | Politie keurmerk veilige woning                                                          |
| REACH   | Registratie, evaluatie, autorisatie en beperkingen ten aanzien van chemische stoffen     |
| RoHS    | Beperking van gevaarlijke stoffen                                                        |
| SDS     | Veiligheidsinformatieblad                                                                |
| Seal    | Etiket                                                                                   |
| UN      | Identificatienummer van gevaarlijke stoffen                                              |
| WEEE    | Richtlijn afgedankte elektrische en elektronische apparatuur (AEEA)                      |

<u>Opmerking</u>: Deze lijst kan in COS worden uitgebreid door gebruik te maken van de functie Automatisch aanvullen onder *Systeem > Configuratie > Certificaattypen*.